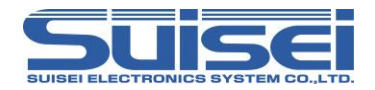

# EFP-LC2 取扱説明書

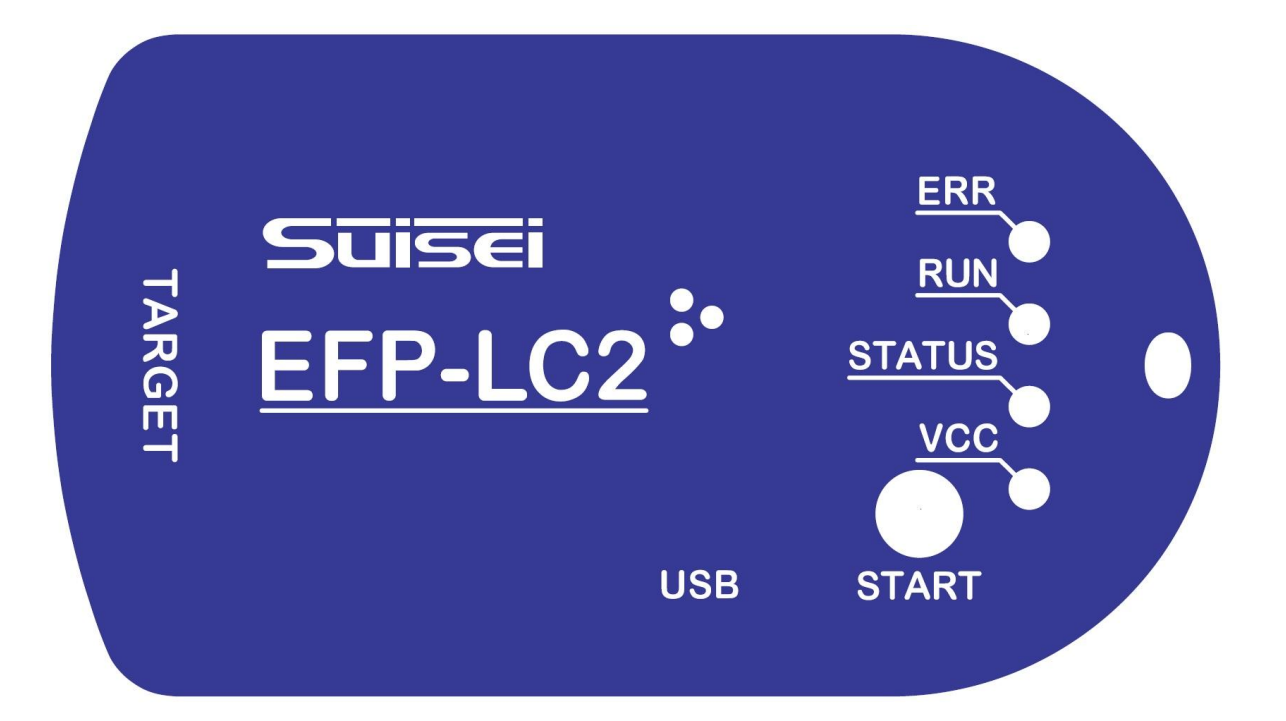

# 株式会社彗星電子システム

製品についてお気づきの点がございましたら、弊社または販売代理店までご連絡ください。

なお、本書の内容は予告なしに変更されることがあります。最新の情報は弊社ウェブサイト(https://www.suisei.co.jp)を参照してください。

Rev1.00 2025/05

# 安全上のご注意

本書は製品を正しくお使いいただき、お使いの方や周囲への危害・財産への損害等を未然に防止するため、警告、注意、重要の順で注意事項を説 明します。

製品をご使用になる前に、注意事項に記載している内容をよくご理解ください。

| ⚠警告 | この表示を無視して誤った取り扱いをすると、<br>人が死亡又は重傷を負う可能性が想定される内容を示しています。             |  |
|-----|---------------------------------------------------------------------|--|
| ⚠注意 | この表示を無視して誤った取り扱いをすると、人が傷害を負う可能性が想定される内容および物的損害のみの発生が想定される内容を示しています。 |  |
| 重要  | その他、本製品を使用されるに当たって重要な情報を示しています。                                     |  |

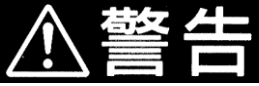

| • | 設置に関して                                |
|---|---------------------------------------|
|   | 本製品を湿度の高いところおよび水等で濡れるところには設置しないでください。 |
|   | 水等が内部にこぼれた場合、修理不能な故障の原因となります。         |
|   |                                       |
|   | 水等が内部にこぼれた場合、修理不能な故障の原因となります。         |

### ● 使用環境に関して

本製品使用時の周辺温度の上限(最大定格周囲温度)は 30[°C]です。 この最大定格周囲温度を越えないように注意してください。

 ケーブルの挿抜に関して
 EFP-LC2 本体、ターゲットシステムの電源が入ったまま USB ケーブルやターゲットシステム接続用ケーブルの 抜き差しを行わないでください。

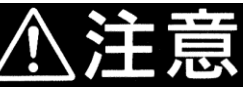

- 本製品を分解または改造しないでください。故障の原因となります。
- 本製品は慎重に扱い、落下・倒れ等による強い衝撃を与えないでください。
- 各コネクタの金属端子を直接手で触れないでください。
- 本製品を立てた状態で使用しないでください。
- 長時間使用されない場合はビニール袋等に入れて湿気をおさえ、直射日光を避けてO~37℃の場所に保管してください。

### はじめにお読みください

この度は、軽量小型スタンドアロン シリアルプログラマ EFP-LC2 をお買い上げいただき、誠にありがとうございます。

- ご利用になる前には必ず取扱説明書をよく読んでください。
- 製品についてお気づきの点がございましたら、弊社または販売代理店までご連絡ください。
  - EFP-LC2 のマニュアルは、下記のマニュアルで構成されています。
  - ご使用にあたり、それぞれのマニュアルを必ずお読みください。
    - A) EFP-LC2 取扱説明書: 本書(EFP-LC2 のハードウェア仕様、EFP 操作アプリケーション)
    - B) 別冊: マイコンファミリごとの接続情報、使用可能なコマンド
    - C) 差分資料: A)もしくは B)発行以降の追加マイコン差分情報他

なお、本書の内容は予告なしに変更されることがあります。 最新の情報は弊社ウェブサイト(https:/www.suisei.co.jp)にて閲覧可能です。

- 本装置は、ルネサスエレクトロニクス製フラッシュ内蔵マイクロコンピュータ専用の書込装置です。
   他のデバイスへの書込みや他の用途には使用できません。
- 本装置の保証期間はご購入後1年間です。この間に製造上の問題によって発生する不良は無償で修理を行います。 販売店または当社に連絡してください。 ただし、下記の場合は保証期間内でも有償となります。
  - A) ソケット、スイッチ等消耗品の不良
  - B) 火災・地震・第三者による行為その他の事故
  - C) お客様の故意・過失・誤用・異常な条件でのご利用
  - D) お客様によって EFP-LC2 及び付属品へ改造・修理
- 本装置により書込まれた MCU デバイスの不良及びそれにより発生する問題については保証できません。
- 弊社では、安全にご利用いただけるよう、十分な検討と対策を行っておりますが、すべての潜在的な危険や誤使用を完全に予測することはできません。
- 本装置を量産に使用される場合には、事前にお客様ご自身でご使用環境等を十分にご考慮いただき、信頼性をご確認のうえでご利用ください。本書に記載されている警告が全てではありませんので、お客様の責任で理解・判断し正しく安全にご利用ください。
- 国内の使用に際し、電気用品取締法及び電磁波障害対策の適用を受けていません。
   また、本装置は UL 等の安全規格、IEC 等の規格を取得しておりません。
   従って日本国内から海外に持ち出される場合は、この点をご了承ください。
- 本書に記載されている内容は、今後性能改良などの理由で将来予告なしに変更することがあります。記載内容の運用した結果に関し、弊社は責任を負うことができませんので、ご了承いただけますようお願いします。
- 本書及び製品は著作権及び工業所有権によって保護されており、全ての権利は弊社に帰属します。
   本書の一部においても、弊社への書面による事前の承諾なしに、複写、複製、転載することはできません。
- 本装置を廃棄するときは、必ず産業廃棄物として法令に従って処分してください。
- 本書及びソフトウェアの内容についてのお問い合わせについては、弊社 E-mail または下記問い合わせページにて受け付けております。

お問い合わせ先 株式会社 彗星電子システム 〒538-0053 大阪市鶴見区鶴見 6 丁目 5 番 24 号 E-mail: support@suisei.co.jp お問合せページ: https://www.suisei.co.jp/contact/

## 目次

| はじめにお読みください                     | . 3 |
|---------------------------------|-----|
| 1. 製品概要                         | . 5 |
| 1.1 包装内容                        | . 5 |
| 1.2 用語説明                        | . 5 |
| 1.3 仕様                          | . 6 |
| 1.3.1 プログラムファイルフォーマット           | . 7 |
| 1.3.2 プロジェクトファイル(拡張子: prj)      | . 7 |
| 1.3.3 PBT ファイル(拡張子: pbt)        | . 7 |
| 1.4 システム構成                      | . 8 |
| 1.4.1 EFP-LC2 とターゲットシステムを接続     | . 8 |
| 1.4.2 EFP-LC2 とホストマシンを接続        | . 8 |
| 1.4.3 ターゲットシステムへの電源供給           | . 9 |
| 1.5 LED 仕様                      | 10  |
| 1.6 EFP-LC2 の各名称                | 11  |
| 1.7 EFP-LC2 外部制御信号              | 12  |
| 2. コントロールソフトウェアインストール           | 14  |
| 2.1 コントロールソフトウェアのインストール手順       | 14  |
| 2.2 コントロールソフトウェアのアンインストール手順     | 15  |
| 3. 基本操作                         | 16  |
| 3.1 EFP-LC2 ヘデータのダウンロード         | 16  |
| 3.2 PBT ファイル実行(ターゲットマイコンへの書込み他) | 16  |
| 4. コントロールソフトウェア詳細               | 17  |
| 4.1 ツールバー                       | 18  |
| 411 ファイルメニュー                    | 18  |
| 4.1.2 ジャージャーニー                  | 19  |
| 4 1 3 ヘルプメニュー                   | 19  |
| 4.1.0 ジェクトの作成                   | 20  |
| 4.2 約2 コンエントの下級                 | 20  |
| 4.2.7 [ノロノエノト 石小]               | 20  |
| 4.2.2 [メークットマイコン]設定             | 20  |
| 4.2.5 [ノロソノムノアイル]豆球             | 21  |
| 4. Z. 4 [FDI FITE]豆球            | 22  |
| 4.2.5 [LFF 按枕設化]                | 20  |
| 4.3 間勿 PDI 作以                   | 24  |
| 4. 3. 1 [奉本]ダノ                  | 24  |
| 4.3.2 [メモリマツノ]ダノ                | 25  |
| 4.3.3 [セキュリテイ]タフ                | 26  |
|                                 | 26  |
|                                 | 27  |
| 4.4 EFP 内部ナータ アッフロート            | 28  |
| 4.4.1 ファイルアツフロート手順              | 29  |
| 4.5 ファイルチェックサム算出                | 31  |
| 4.6 EFP セキュア設定                  | 32  |
| 4.6.1 セキュア設定手順                  | 33  |
| 4.7 EFP ブザー設定                   | 34  |
| 4.8 アップデート確認設定                  | 35  |
| 4.9 EFP ファームウェアアップデート           | 36  |
| 4.10 操作関連                       | 37  |
| 4.10.1 ダウンロード                   | 37  |
| 4.10.2 PBT 実行                   | 37  |
| 4.11 ログ表示                       | 38  |
| 4.11.1 ログ出力画面                   | 38  |
| 4.11.2 [ステータスとメッセージのクリア]        | 38  |
| 4.12 編集中/ロック中                   | 38  |
| 5. EFP-LC2 のデータを初期化する           | 39  |
| <ol> <li>トラブルシューティング</li> </ol> | 39  |
| 改訂記録                            | 40  |
|                                 |     |

### 1. 製品概要

軽量小型スタンドアロン シリアルプログラマ EFP-LC2 は、ターゲットシステム上のルネサス エレクトロニクス製マイコンに対し、消去、書込み等の操作を行う装置です。

コントロールソフトウェア LC2-Download Manager と組み合わせて使用します。

<LC2-Download Manager の特徴>

- EFP-LC2 へのダウンロード/アップロード/コマンド実行機能
- EFP-LC2 へのセキュリティ設定機能
- EFP-LC2 に対するコマンド(PBT ファイル)の簡易作成機能

#### 1.1 包装内容

本製品は、以下の基板および部品によって構成されます。開封されたときに、すべて揃っているかを確認してください。 表 1.1 に、梱包内容一覧を示します。

表 1.1 EFP-LC2 包装内容一覧

| 名称           | 説明                              | 個数 |
|--------------|---------------------------------|----|
| EFP-LC2      | シリアルプログラマ本体                     | 1台 |
| EF1TGCB-16WX | EFP-LC2 とターゲットシステムとの接続ケーブル(バラ線) | 1本 |
| 添付資料         | EFP-LC2 製品説明資料                  | 1部 |

※ホストマシンとの接続用 USB ケーブル (Type-C) は付属しておりません。市販品をご用意ください。

#### 1.2 用語説明

本書で使用する用語は、以下に示すように定義して使用します。

- 本体 : EFP-LC2 を指します。
- ホストマシン: コントロールソフトウェアを制御するためのパーソナルコンピュータを指します。
- コントロールソフトウェア: LC2-Download Manager を指します。
- ターゲットマイコン: EFP-LC2 経由で操作するマイコンを指します。MCU と記載する場合があります。
- ターゲットシステム: ターゲットマイコンが実装されているお客様のアプリケーションシステムを指します。
- ユーザプログラム: ターゲットマイコンに書込むお客様のアプリケーションプログラムを指します。

### 1.3 仕様

### 表 1.2 EFP-LC2 製品仕様

|          | 項目                    | 内容                                        |  |  |  |
|----------|-----------------------|-------------------------------------------|--|--|--|
| プログラマ仕様  | 書込み方式                 | ルネサス エレクトロニクス製 MCU 書込み方式(ブートモード)          |  |  |  |
|          | 書込み対象 <sup>※1※2</sup> | RXファミリ                                    |  |  |  |
|          |                       | RA ファミリ(予定)                               |  |  |  |
|          |                       | RL78 ファミリ(予定)                             |  |  |  |
|          |                       | R8C ファミリ(予定) <sup>※3</sup>                |  |  |  |
|          | メモリ領域                 | プログラムファイル用領域 (最大 4MByte) ×6 エリア           |  |  |  |
|          |                       | [リード]コマンド用領域 (最大 4MByte) ×1 エリア           |  |  |  |
|          |                       | PBT ファイル領域 (最大 64KByte) ×1 エリア            |  |  |  |
|          |                       | ログファイル(RESULT.TXT) (最大 1.212MByte) ×1 エリア |  |  |  |
|          | インタフェース               | デュアルインラインコネクタ(2×8)                        |  |  |  |
|          | (ターゲットシステム側)          | ※表 1.6 参照                                 |  |  |  |
|          | インタフェース               | 仮想 COM ポート(USB Type-C コネクタ)               |  |  |  |
|          | (ホストマシン側)             |                                           |  |  |  |
| ホストマシン仕様 | 0S <sup>%4</sup>      | Windows11 <sup>%5</sup>                   |  |  |  |
|          | プロセッサ                 | Windows11の要件を満たしていること                     |  |  |  |
|          | メモリ                   |                                           |  |  |  |
|          | ストレージ                 |                                           |  |  |  |
| 電源       | EFP-LC2               | USB バスパワーより供給                             |  |  |  |
|          | ターゲットシステム             | 3.3~5.0[V]の範囲かつターゲットマイコンの動作電源電圧範囲内        |  |  |  |
| 待機電流     |                       | ターゲットシステムから供給時(+3.3[V]): 100[mA]          |  |  |  |
|          |                       | ターゲットシステムから供給時 (+5.0[V]): 80[mA]          |  |  |  |
|          |                       | USB バスパワー経由で供給時: 80 [mA]                  |  |  |  |
| 使用時環境条件  |                       | 10℃~+30℃(結露なきこと)                          |  |  |  |
| 保管時環境条件  |                       | 0℃~+37℃ (結露なきこと)                          |  |  |  |
| 外形寸法     |                       | 85(W) × 47(D) × 15(H) [mm] (突起部除く)        |  |  |  |
| 重量       |                       | 40[g]                                     |  |  |  |

※1 最新のデバイスリストについては弊社ウェブサイトをご確認ください。

※2 新規デバイスに対応にはコントロールソフトウェアの更新(4.1.3(1)項参照))もしくはファームウェアの更新(4.9項参照)が 必要な場合があります。

※3 R8C/10~R8C/13 除く

※4 Microsoft .NET Framework 4.7.2 以降が必要です。通常はインストール時にインストールされます。

※5 Windows11 は、Microsoft Corporationの米国及びその他の国における商標または登録商標です。

- 1.3.1 プログラムファイルフォーマット EFP-LC2 で対応しているプログラムファイルは以下のものです。未対応ファイルはエラーとなります。
  - ① インテルヘキサフォーマット(拡張子: hex)
    - エンドレコードでファイルが終わっている
    - 00~05 タイプのレコード以外の行が無い
  - ② モトローラ S フォーマット(拡張子: mot)
    - エンドレコード(S7, S8, S9)でファイルが終わっている
    - S0~S9(S4 を除く)以外の行が無い
  - ③ 彗星電子製 HXW フォーマット(拡張子: hxw)
    - 彗星電子システム製 RC-Downloader、LC2-Download Manager にて生成された HXW 形式のフォーマット
- 1.3.2 プロジェクトファイル(拡張子: prj)

プロジェクトファイルは、LC2-Download Manager に必要な情報が保存されたファイルです。 ターゲットマイコン、プログラムファイル、PBT ファイル等の情報を格納するファイルです。

1.3.3 PBT ファイル(拡張子: pbt)

PBT ファイルは、ターゲットマイコンに対して消去、書込み等の制御を行うスクリプトファイルです。 [簡易 PBT 作成] (4.3 項参照) で制御したい機能の選択によって作成することができます。また、EFP-LC 等の弊社製品用に作成 した PBT ファイルも使用可能です (一部のコマンドを除く)。

### 重要

- プロジェクトファイルはエディタ等で編集しないでください。
- 設定ファイルはエディタ等で編集しないでください。
- [簡易作成]で生成した PBT ファイルは、テキストエディタ等で編集すると、コントロールソフトウェアの読込み時にエラーとなります。 この場合は、[簡易作成]での設定情報は無効となりますが、[参照]ボタンで登録自体は可能です。

### 1.4 システム構成

1.4.1 EFP-LC2 とターゲットシステムを接続

ターゲットシステムに対して、消去、書込み、等の操作時、図 1.1のように付属ケーブルで EFP-LC2 とターゲットシステム を接続してください。EFP-LC2 とターゲットシステムとの接続は、ケーブル長 500 [mm] 以内を推奨します。

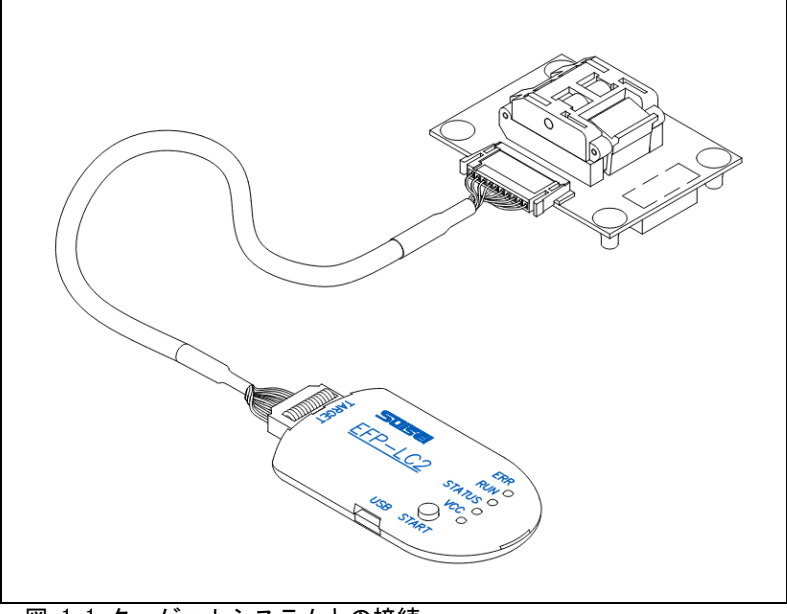

図 1.1 ターゲットシステムとの接続

#### 1.4.2 EFP-LC2 とホストマシンを接続

コントロールソフトウェア LC2-Download Manager からダウンロード/アップロード等するときは、図 1.2の通り USB ケーブルで EFP-LC2 とホストマシンを接続してください。

なお、EFP-LC2 をスタンドアロンでターゲットマイコンへの書込み時は、ホストマシンとターゲットシステムの接続は必要ありません。

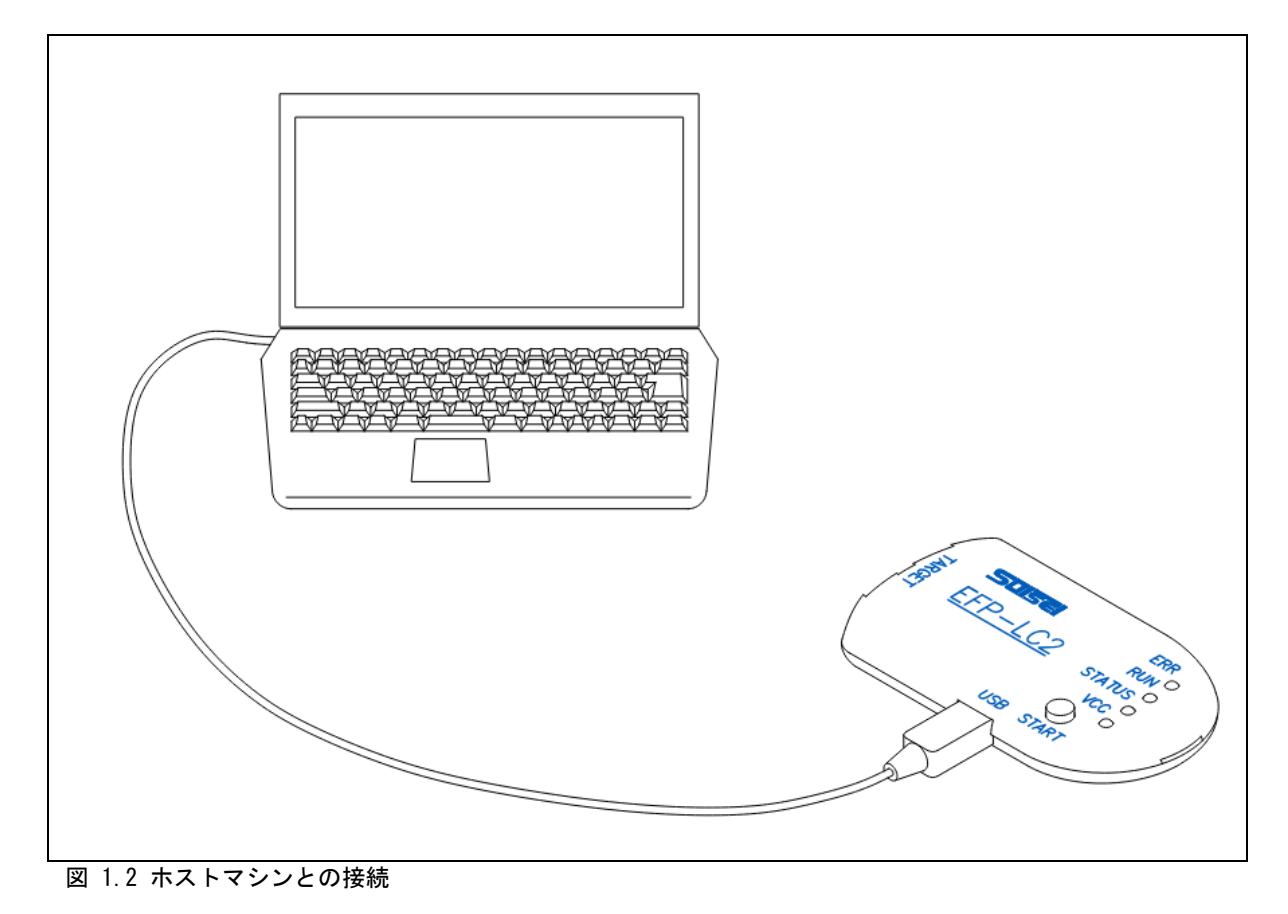

Rev.1.00 2025/05

#### 1.4.3 ターゲットシステムへの電源供給

ターゲットマイコンへの電源は、ターゲットシステム(1.4.3.1項参照)もしくは EFP-LC2(1.4.3.2項参照)から供給可能です。 ターゲットシステムとの接続方法については、マイコンファミリ別の取扱説明書別冊を参照してください。

1.4.3.1 ターゲットシステムからターゲットマイコンへ電源供給

ターゲットシステムからターゲットマイコンへ電源供給時は、[VDD 供給]コマンドは必要ありません。 また、ホストマシン接続なし(スタンドアロン)で PBT 実行することが可能です。

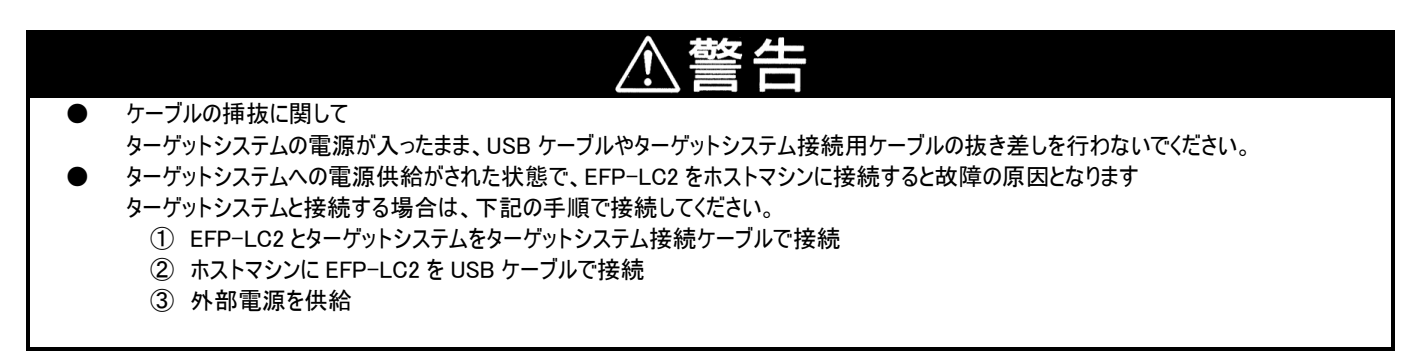

1.4.3.2 EFP-LC2 からターゲットシステムへ電源供給

ホストマシンから EFP-LC2 経由でターゲットシステム<sup>※1</sup>へ供給可能です。

※1 [VDD 供給] コマンドでターゲットシステム接続用コネクタの (CN5-4: T\_VDD) から供給します。

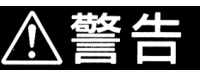

- ケーブルの挿抜に関して
   EFP-LC2 本体の電源が入ったまま、USB ケーブルやターゲットシステム接続用ケーブルの抜き差しを行わないでください。
   ★ ココンド体 甲時はカーゲットシュラー からカーゲットフィコンに電源供給したいでください。
- 本コマンド使用時はターゲットシステムからターゲットマイコンに電源供給しないでください。 本コマンド使用時にターゲットシステム側の電源電圧(T\_VDD 端子)が+2[V]以上検出時は、 電源衝突を防ぐため、EFP-LC2 からは電源供給(出力)を行いません。

### 1.5 LED 仕様

### 表 1.3 EFP-LC2 LED 仕様(VCC LED 以外)

| <b>小</b>                            | 友ル                        | LED 状態(O:点灯、●:消灯 |        | :消灯)   |
|-------------------------------------|---------------------------|------------------|--------|--------|
| 1人恐                                 | 米性                        | STATUS(緑)        | RUN(黄) | ERR(赤) |
|                                     | PBT ファイル/プログラムファイル未ダウンロード | 0                | •      | •      |
| 電源投入時                               | PBT ファイル&プログラムファイルダウンロード  | 点滅               | •      | •      |
|                                     | [START] スイッチ ON 状態で電源 ON  | 0                | 0      | •      |
|                                     | 通常                        | 0                | 0      | •      |
|                                     | [ウェイト]コマンドで入力待ち           | 点滅               | 0      | •      |
| PBT ファイル実行中                         | デバイスエラー発生                 | 点滅               | •      | 0      |
|                                     | ダウンロードエラー発生               | 0                | •      | 点滅     |
|                                     | その他エラー発生                  | 0                | •      | 0      |
|                                     | ログ以外消去済&PBT 実行時エラーなし      | 点滅               | •      | •      |
| FDI ノア 1 ル夫17元」<br>セキュマ恐空 (Loval 2) | ログ以外消去済&PBT 実行時エラー発生      | 点滅               | •      | 0      |
| 指定回数実行済み                            | 消去開始待ち                    | 点滅               | 0      | •      |
|                                     | 消去中                       | •                | 点滅     | •      |
| セキュア機能設定/解除                         | エラー発生時                    | 点滅               | •      | 点滅     |
| ファームウェアアップデート中                      | -                         | 点滅               | 点滅     | •      |

※エラー発生時の詳細な LED 表示は5章を参照してください

### 表 1.4 EFP-LC2 LED 仕様(VCC LED: 青)

| 状態     | 条件                  | LED 状態(〇:点灯、●:消灯) |
|--------|---------------------|-------------------|
| VCC 無し | 電源供給無し              | •                 |
|        | ターゲットシステムからの電源供給:   | 0                 |
| VCC 有り | EFP-LC2 から 5V 供給:   | 速い点滅              |
|        | EFP-LC2 から 3.3V 供給: | 遅い点滅              |

### 1.6 EFP-LC2 の各名称

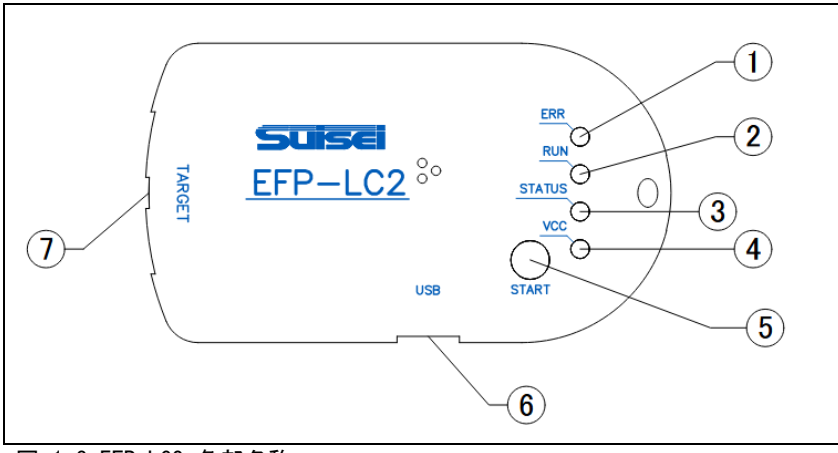

図 1.3 EFP-LC2 各部名称

#### 表 1.5 各部名称一覧

| - · · ·                  | с цнани ус       |        |                                                |
|--------------------------|------------------|--------|------------------------------------------------|
|                          | 名称               | 分類     | 説明                                             |
| 1                        | ERR              | LED(赤) | エラー時に点灯、点滅します                                  |
| 2                        | RUN              | LED(黄) | 実行中に点灯します                                      |
| 3                        | STATUS           | LED(緑) | エラーの種類や入力待ちなどの状態に応じて点灯/点滅します                   |
| 4                        | VCC              | LED(青) | ターゲットシステムの電源状態(表 1.4参照)                        |
| 5                        | START            | スイッチ   | PBT 実行 (3.2項参照) と EFP-LC2 内のデータ消去に使用します (5項参照) |
| 6                        | USB I/F (CN3)    | I/E    | USB Type-C ケーブルでホストマシンと接続します(1.4.1 項参照)        |
| $\overline{\mathcal{O}}$ | TARGET I/F (CN5) | 1/F    | ターゲットシステム接続用ケーブルと接続します(表 1.6 参照)               |

※[VCC] LED 以外の詳細な LED 仕様は 1.5 項を参照してください。

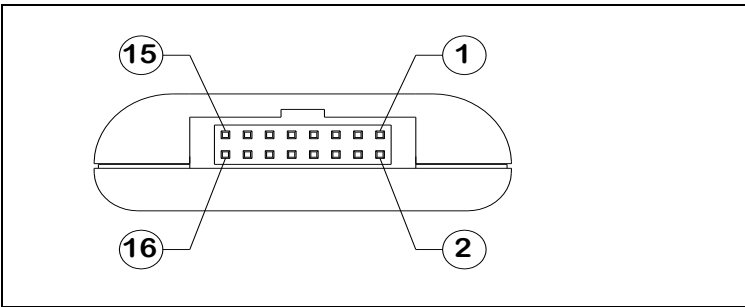

図 1.4 ターゲットシステム接続用コネクタ ピン配置図

### 表 1.6 ターゲットシステム接続用コネクタ(CN5)

|    | 信号名     | 入出力 | 説明                           |
|----|---------|-----|------------------------------|
| 1  | GND     | -   | 回路 GND                       |
| 2  | PC+     | 入力  | 外部スタート用フォトカプラ:TLP291 入力(正電圧) |
| 3  | (NC)    | _   | 未使用                          |
| 4  | T_VDD   | 出力  | ターゲットシステム電源入出力               |
| 5  | PC-     | 入力  | 外部スタート用フォトカプラ∶TLP291 入力(負電圧) |
| 6  | Err     | 出力  | [ERR] LED(表 1.5-①)           |
| 7  | Exec    | 出力  | [RUN] LED(表 1.5-②)           |
| 8  | (NC)    | -   | 未使用                          |
| 9  | T_SCLK  | 出力  | ターゲットマイコン向け同期通信用クロック         |
| 10 | T_TXD   | 出力  | ターゲットマイコン向けシリアル送信データ         |
| 11 | T_RXD   | 入力  | ターゲットマイコン向けシリアル受信データ         |
| 12 | (NC)    | -   | 未使用                          |
| 13 | Start   | 入力  | 外部スタート信号(1.7項参照)             |
| 14 | T_Reset | 出力  | ターゲットマイコンリセット制御信号            |
| 15 | (NC)    | -   | 未使用                          |
| 16 | GND     |     | 回路 GND                       |

※ターゲットシステムへの接続方法は、マイコンファミリ別の取扱説明書別冊を参照ください。

### 1.7 EFP-LC2 外部制御信号

EFP-LC2 には、ターゲットシステム接続用コネクタ(CN5)上に制御用信号があり、これらの信号で書込み動作を外部から制御できます。図 1.5 に外部制御信号の接続例を示します。

● 外部スタート信号としては、CN5-13(Start)もしくは CN5-2(PC+)、CN5-5(PC-)が使用可能です。 ターゲットシステムの回路状態によってどちらか選択可能です。

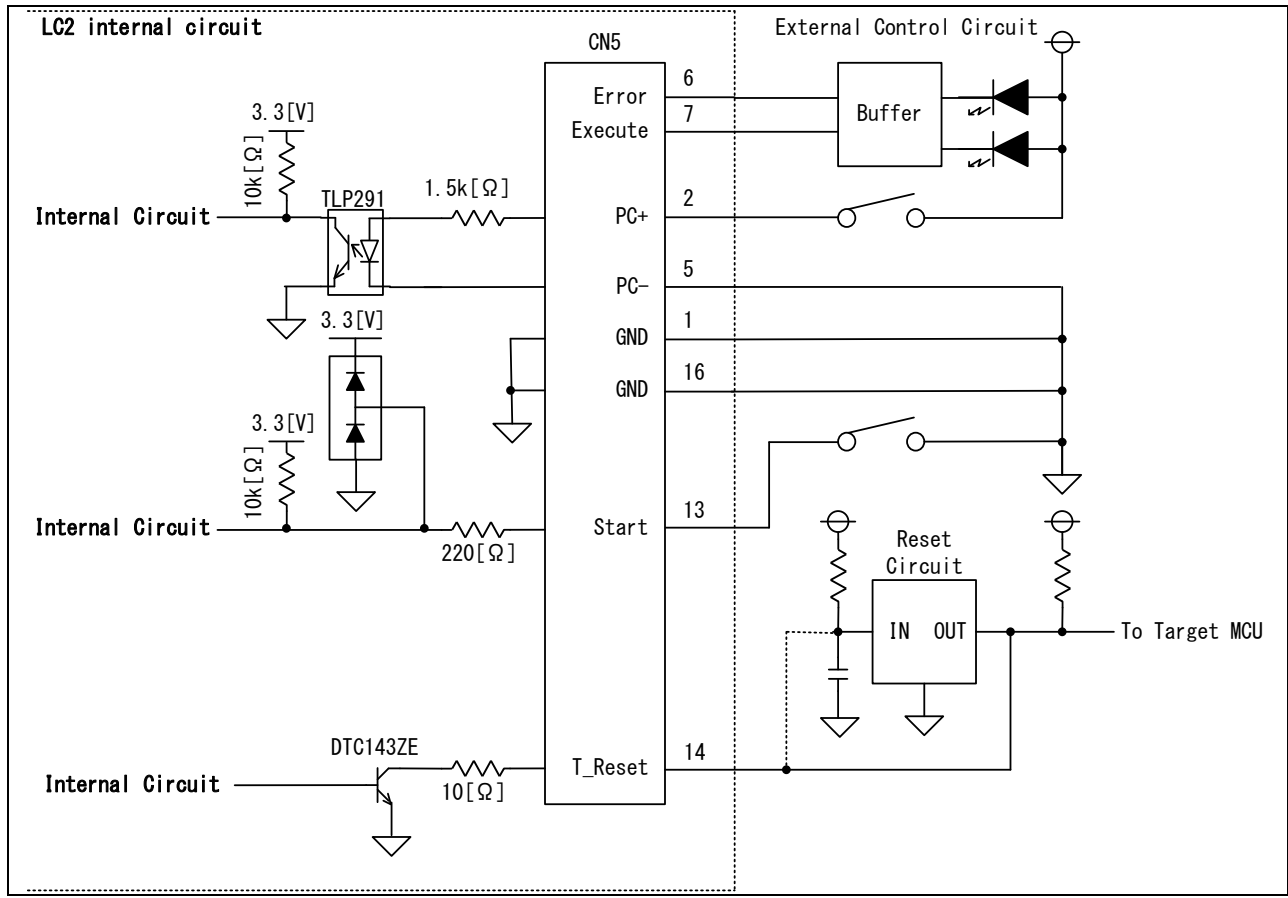

図 1.5 外部制御信号接続例

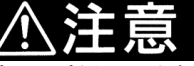

- EFP-LC2 内の信号は上記のように内部で 3.3[V]でプルアップされています。
   ターゲットシステム上でのプルアップに際しては 3.3[V]以下の電圧としてください。
   3.3[V]を超える電圧でプルアップされたターゲットシステムとの接続では EFP-LC2 が破損する恐れがあります。
   EFP-LC2 の CN5-2(PC+)、CN5-5(PC-)間への電流は、EFP-LC2 内部回路の TLP291 の定格を超えないようにしてください。
- CN5-2(PC+)、CN5-5(PC-)は彗星電子システム製別製品からの置き換えの時には、端子仕様が異なる場合がありますので ご注意ください。
- EFP-LC2のRESET 出力はオープンコレクタになっています。
   RESET 回路がオープンコレクタ出力の場合は、RESET 端子に1kΩのプルアップ処理を設けて接続してください。
   RESET 回路が CMOS 出力の場合は、ジャンパで切り離す等の処理を行うか、EFP-LC2 側のT\_RESET 信号を
   RESET 回路の入力に接続してください。

電源投入後、[Start] キー」または「Start」を 1 度 ON した後のタイムチャートを図 1.6 エラー! 参照元が見つかりま せん。に示します。

| <正常終了時><br>Start(In)<br>CN5-13<br>Execute(Out)<br>CN5-7 | Program Start                      |               | /<br>/   | Next Program Start |
|---------------------------------------------------------|------------------------------------|---------------|----------|--------------------|
| CN5-6                                                   |                                    |               |          |                    |
| <エラー発生時<br><br>Start(In)                                | (Start によるエラー復帰><br>_Program Start | [Start]ボタンで復帰 | /        | Next Program Start |
| Execute (Out)<br>CN5-7                                  | Running                            |               | /        | Next Running       |
| Error(Out)<br>CN5-6                                     | Error                              |               | <i>y</i> |                    |

2. コントロールソフトウェアインストール

LC2-Download Manager は、EFP-LC2 に対して操作するアプリケーションです。 起動時にインターネット経由で最新版情報の取得とアップデータの有無を確認します。

- 2.1 コントロールソフトウェアのインストール手順
  - EFP-LC2本体操作のコントロールソフトウェアLC2-Download Manager を以下の手順でインストールしてください。
  - ソフトウェアのインストールは、管理者権限のアカウントで行ってください。
  - (1) "setup. exe"を実行すると以下の画面が表示されますので、「次へ」ボタンをクリックしてください。

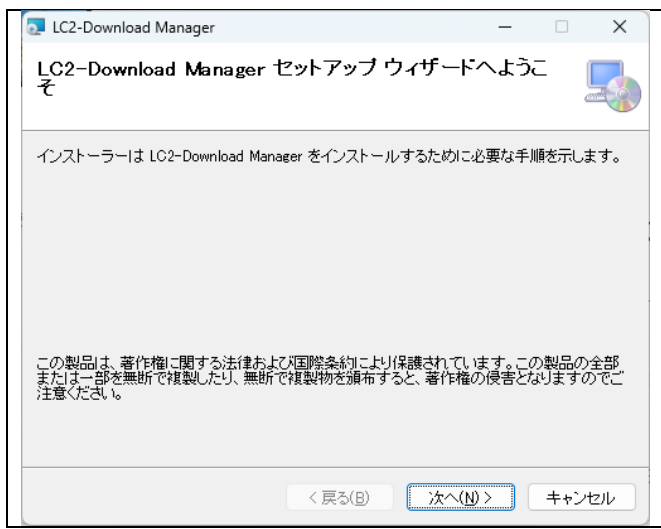

図 2.1 セットアップ画面(1/4)

- (2) 下記のインストール先フォルダ入力画面が表示されます。画面表記と異なるフォルダを選択する場合は参照をクリック し、画面に従ってフォルダを選択します。入力先フォルダが表記された状態で次へをクリックします。
- 「このユーザーのみ」選択時はインストールを行ったユーザに対してのみ登録され、 「すべてのユーザー」選択時は全ユーザに対して登録されます。

| 🔁 LC2-Download Manager                                                    | -     |              | ×             |
|---------------------------------------------------------------------------|-------|--------------|---------------|
| インストール フォルダーの選択                                                           |       |              |               |
| インストーラーは次のフォルダーへ LC2-Download Manager をインスト                               | -1103 | ます。          |               |
| このフォルダーにインストールするには「次へ」をクリックしてください。別<br>トールするには、アドレスを入力するか[参照]をクリックしてください。 | のフォ   | ルダーに         | インス           |
| フォルダー(E):                                                                 |       |              |               |
| C:¥Program Files¥Suisei¥LC2-Download Manager¥                             |       | 参照( <u>R</u> | )             |
|                                                                           | デ     | ィスク領域        | 载( <u>D</u> ) |
| LC2-Download Manager を現在のユーザー用が、またはすべてのユーザー                               | 用にイン  | シストール        | します:          |
| ○すべてのユーザー(E)                                                              |       |              |               |
| ●このユーザーのみ(M)                                                              |       |              |               |
| < 戻る(B) 次へ(N) >                                                           |       | キャン          | reili         |

図 2.2 セットアップ画面(2/4)

(3) インストール開始画面が表示されます。表示内容を確認し、次へをクリックしてください。

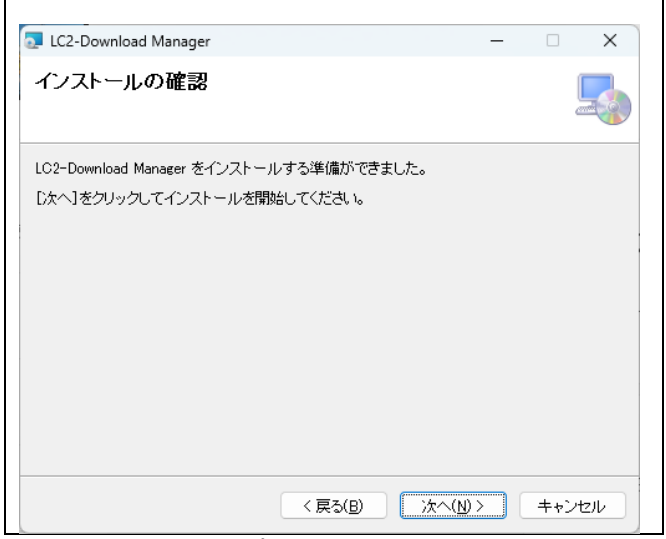

図 2.3 セットアップ画面(3/4)

(4) ユーザアカウント制御の画面が表示される場合があります。"はい"を選択すると、プログレスバーが表示されインストールが始まります。

| ユーザー アカウント制御 ×                           |
|------------------------------------------|
| この不明な発行元からのアプリがデバイスに変更を加<br>えることを許可しますか? |
| C:¥Setup_LC2-DLMgr.msi                   |
| 発行元: 不明<br>ファイルの入手先: このコンピューター上のハード ドライブ |
| 詳細を表示                                    |
|                                          |
| (ปีเง เงเงส์                             |

図 2.4 セットアップ画面(4/4)

(5)インストール完了画面が表示されます。閉じるを選択するとインストーラが終了します。

### 2.2 コントロールソフトウェアのアンインストール手順

コントロールソフトウェアのアンインストールは下記の手順で行ってください。

- ① スタートメニューから設定を選択し、アプリ→「インストールされているアプリ」を選択してください。
- インストールされているアプリケーションの一覧から「LC2-Download Manager」の右側"・・・"をクリックし、 「アンインストール」を選択してください。
- ③ コントロールソフトウェアのアンインストールが行われますので、そのままお待ちください。
   ※図 2.4の画面が表示される場合があります。
- ④ アプリケーションの一覧から「LC2-Download Manager」が表示されないことを確認してください。

### 3. 基本操作

3.1 EFP-LC2 ヘデータのダウンロード

インストール完了後、ユーザプログラム作成から EFP-L02 へのダウンロードまでの手順を下記に示します。

| 手順 | 操作/設定                               | 参照先       |
|----|-------------------------------------|-----------|
| 1  | ・ユーザプログラム(HEX/MOT)作成                | -         |
|    | ※コンパイラにてプログラムファイルを作成                |           |
| 2  | ・コントロールソフトウェアでプロジェクト作成              | 4.1 項参照   |
|    | 1) プロジェクト名称/ターゲットマイコン設定             |           |
|    | 2) プログラムファイル                        |           |
|    | 3)[簡易作成]機能での PBT ファイル作成             |           |
|    | ([参照]ボタンでお客様が作成済みの PBT ファイルも登録可能です。 |           |
|    | ※コントロールソフトウェアで設定                    |           |
| 3  | ・ホストマシン、EFP-LC2、ターゲットシステムの接続        | 1.4.1 項参照 |
|    | ・電源投入                               |           |
| 4  | ・ホストマシンと EFP-LC2 との COM ポート設定       | 4.2.5 項参照 |
|    | ※コントロールソフトウェアで設定                    |           |
| 5  | ・PBT/ プログラムファイルの EFP-LC2 へのダウンロード   | 4.10 項参照  |
|    | ※コントロールソフトウェアで制御                    |           |

- 重要
- EFP-LC2 とコントロールソフトウェアが通信中に、USB ケーブルを抜かないように注意してください。
- USB ハブ経由で USB 接続時は、セルフパワー形式の USB ハブをご使用いただくことを推奨します。
- 電圧不足による動作の不安定が発生した場合には、ターゲットシステムから電源を供給してください。
- 3.2 PBT ファイル実行(ターゲットマイコンへの書込み他)

プログラムファイルおよび PBT ファイルの EFP-LC2 へのダウンロードが完了 (PBT 実行準備状態) すると、 EFP-LC2 の[STATUS] LED がゆっくり点滅します。その状態で下記いずれかの方法で PBT ファイルを実行してください。

- (1) EFP-LC2 本体の[START] スイッチ ON
  - ※この時はスタンドアロン動作(ホストマシン未接続)が可能です。

USB ケーブル経由での EFP-LC2 もしくはターゲットシステムからの電源供給は必要です。

(2) コントロールソフトウェアで、[PBT 実行] ボタンクリック(4.10.2項参照)

(3) スタート信号入力 CN5-13 (Start)、CN5-2 (PC+) / CN5-5 (PC-) (1.7 項参照)

- PBT ファイル実行中は EFP-LC2 の [RUN] LED が点灯し、コマンド実行毎に"ピッ"とブザー音が鳴ります。
   ※コマンド実行中のブザー音は OFF にすることができます(4.7 項参照)。
- ② PBT ファイルの実行が完了で EFP-LC2 の LED は下記の通りとなります。
  - A) 正常終了時 [RUN] LED: 消灯、[STATUS] LED: 点滅(早い)
  - B) エラー発生時 [ERR] LED: 点滅もしくは点灯(4.12 章参照)

### 4. コントロールソフトウェア詳細

Windows のスタートメニューから"LC2-Download Manager"を選択することでコントロールソフトウェアが起動し、 下記画面が表示されます。

| ▶ LC2-Download Manager Ver 1.00.<br>ファイル(E) 設定(E) ヘルプ( <u>H</u> ) <del>く</del> |                                                                                     | _     |                                       |  |
|--------------------------------------------------------------------------------|-------------------------------------------------------------------------------------|-------|---------------------------------------|--|
| 加ジェクト名称<br>ターゲットマイコン<br>ファミリ名称:<br>グループ名称:<br>マイコン型名:                          | ソフトウエアは最新です       EFP接続設定       対応プログラマ:       シリアルNo.(COMポート):       ファームウェアパージョン: |       | <ul> <li>□ 編集中</li> <li>設定</li> </ul> |  |
| ^ プログラムファイル                                                                    | 詳細表示                                                                                |       |                                       |  |
| ファイル1:                                                                         |                                                                                     | 登録    | 解除                                    |  |
| ファイル2:                                                                         |                                                                                     | 登録    | 解除                                    |  |
| ファイル3:                                                                         |                                                                                     | 登録    | 解除                                    |  |
| ファイル4:                                                                         |                                                                                     | 登録    | 解除                                    |  |
| ファイル5:                                                                         |                                                                                     | 登録    | 解除                                    |  |
| ファイル6:                                                                         |                                                                                     | 登録    | 解除                                    |  |
| PBT File:                                                                      |                                                                                     | 参照    | 解除                                    |  |
|                                                                                |                                                                                     | 簡     | 易作成                                   |  |
| ダウンロード                                                                         | <ul> <li>Download</li> </ul>                                                        | PBT実行 | LOG表示                                 |  |
|                                                                                |                                                                                     |       |                                       |  |
|                                                                                |                                                                                     |       |                                       |  |

ソフトウェア名称およびバージョンの表示

4.1 項参照

4.2 項参照

4.10 項参照

4.11 項参照

図 4.1 インストール直後のメイン画面

- メイン画面の構成
- ① メニューバー(最上部の表示)
- ② ツールバー
- ③ プロジェクト情報
- ④ 操作情報
- 5 ログ情報
- 6 編集中/ロック中 4.12項参照

### 4.1 ツールバー

- 4.1.1 ファイルメニュー [ファイル]メニューのクリックで、次のようなメニューが表示されます。 ファイルメニューはファイル関連の操作を行います。
  - (1)新規プロジェクト作成(N)プロジェクトの新規作成を行います(4.2項参照)。
  - (2) プロジェクトの保存(S) 現在作業中のプロジェクトを保存します。
  - (3) プロジェクトを開く(0)既存のプロジェクトファイルを開きます。
  - (4) EFP 内部データアップロード EFP-L02 内の各ファイルをホストマシンにアップロードしてファイルとして保存します。詳細は 4.4 項参照
  - (5) ファイルチェックサム算出 プログラムファイルのチェックサムの算出を行います。詳細は 4.5 項参照
  - (6) プロジェクト履歴 保存された最新5つのプロジェクトを表示し、選択することで対象プロジェクトを開きます。
  - (7)終了(X)
    - アプリを閉じます。

| 新規プロジェクト作成(N)<br>プロジェクトの保存(S)<br>プロジェクトを開く(O)<br>EFP内部データアップロード(U)<br>ファイルチェックサム算出(C)<br>LatestSample.prj<br>Sample1.prj<br>Sample2.prj<br>Sample3.prj<br>Sample4.prj<br>Sample5.prj<br>終了(X) | ファイル(F) | 設定(E)       | ヘルプ(H)  |  |
|----------------------------------------------------------------------------------------------------|---------|-------------|---------|--|
| プロジェクトの保存(S)<br>プロジェクトを開く(O)<br>EFP内部データアップロード(U)<br>ファイルチェックサム算出(C)<br>LatestSample.prj<br>Sample1.prj<br>Sample2.prj<br>Sample3.prj<br>Sample4.prj<br>Sample5.prj<br>終了(X)                  | 新規フ     | プロジェクト作     | 成(N)    |  |
| プロジェクトを開く(O)<br>EFP内部データアップロード(U)<br>ファイルチェックサム算出(C)<br>LatestSample.prj<br>Sample1.prj<br>Sample2.prj<br>Sample3.prj<br>Sample4.prj<br>Sample5.prj<br>終了(X)                                  | プロジ     | エクトの保存の     | (S)     |  |
| EFP内部データアップロード(U)<br>ファイルチェックサム算出(C)<br>LatestSample.prj<br>Sample1.prj<br>Sample2.prj<br>Sample3.prj<br>Sample4.prj<br>Sample5.prj<br>終了(X)                                                  | プロジ     | ェクトを開く((    | D)      |  |
| ファイルチェックサム算出(C)<br>LatestSample.prj<br>Sample1.prj<br>Sample2.prj<br>Sample3.prj<br>Sample4.prj<br>Sample5.prj<br>終了(X)                                                                       | EFP内    | 部データアッ]     | プロード(U) |  |
| LatestSample.prj<br>Sample1.prj<br>Sample2.prj<br>Sample3.prj<br>Sample4.prj<br>Sample5.prj<br>終了(X)                                                                                          | ファイル    | レチェックサム     | 算出(C)   |  |
| Sample1.prj<br>Sample2.prj<br>Sample3.prj<br>Sample4.prj<br>Sample5.prj<br>終了(X)                                                                                                    | Latest  | tSample.prj |         |  |
| Sample2.prj<br>Sample3.prj<br>Sample4.prj<br>Sample5.prj<br>終了(X)                                                                                                    | Samp    | le1.prj     |         |  |
| Sample3.prj<br>Sample4.prj<br>Sample5.prj<br>終了(X)                                                                                                    | Samp    | le2.prj     |         |  |
| Sample4.prj<br>Sample5.prj<br>終了(X)                                                                                                    | Samp    | le3.prj     |         |  |
| Sample5.prj<br>終了(X)                                                                                                    | Samp    | le4.prj     |         |  |
| 終了(X)                                                                                                    | Samp    | le5.prj     |         |  |
|                                                                                                    | 終了()    | X)          |         |  |

図 4.2 ファイルメニュー例

4.1.2 設定メニュー

[設定]メニューのクリックで、次のようなメニューが表示されます。

(1) EFP セキュア設定4.6項参照(2) EFP ブザー設定4.7項参照(3) アップデート確認設定4.8項参照

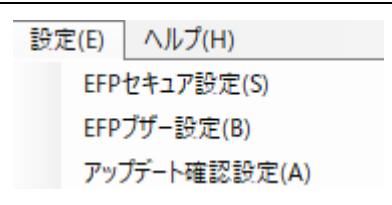

図 4.3 設定メニュー

4.1.3 ヘルプメニュー

[ヘルプ]メニューでは、次のようなメニューが表示されます。

(1) ソフトウェアアップデート

LC2-Download Manager の最新版がある場合、アップデートを行います。

アップデート無効(4.8 項参照)時のみ、
 インターネット経由で最新版の情報取得とアップデータの有無を確認します。

インストーラのダウンロードとインストーラセットアップを開始します(最新版がある場合)。

(2) EFP ファームウェアアップデートEFP-LC2 のファームウェアの更新を行います。詳細は 4.9 項参照。

(3) 彗星電子システムホームページ既存ブラウザにて彗星電子システムのホームページが開きます。

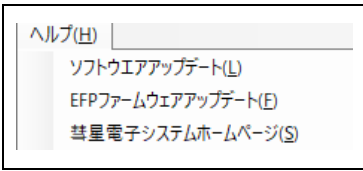

図 4.4 ヘルプメニュー

### 4.2 新規プロジェクトの作成

プロジェクトは下記の手順で作成してください。

- ① [プロジェクト名称]設定
- ② [ターゲットマイコン]設定
- [プロジェクト名称]欄にプロジェクト名称を入力します。 [ターゲットマイコン]を設定します。
- ③ [プログラムファイル]登録 EFP-LC
- ④ [PBT File]登録

EFP-LC2 にダウンロードする[プログラムファイル]を登録します。 EFP-LC2 にダウンロードする[PBT File]を登録します。

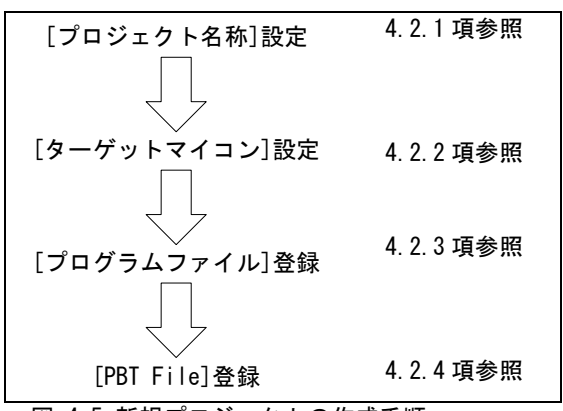

図 4.5 新規プロジェクトの作成手順

4.2.1 [プロジェクト名称]

新規作成する[プロジェクト名称]を入力します。

### 重要

- プロジェクト名称はファイル名に使用されるため、ファイル名に使用できない文字は使用できません。
- ファイル名は最大 183 文字(拡張子含む)、パスを含めて最大 247 文字です。
- 4.2.2 [ターゲットマイコン]設定
  - 使用する[ターゲットマイコン]に合わせて、[ファミリ名称]→[グループ名称]→[マイコン型名]の順に選択します。 選択された[ターゲットマイコン]の情報は、プログラムファイル登録チェック、PBT ファイル作成時に使用します。
  - (1)ファミリ名称
    - [ファミリ名称]の選択で、[グループ名称]の選択が可能となります。 また[対応プログラマ]の内容が更新されます。
  - (2) グループ名称
    - [グループ名称]の選択で、[マイコン型名]の選択が可能となります。
  - (3) マイコン型名
    - 選択可能な型名はパッケージ情報/動作周辺温度等を除く型名 型名の途中にパッケージ情報があるマイコンは、該当箇所が"x"(例: R5F104xF)

- 4.2.3 [プログラムファイル]登録
  - EFP-LC2 にダウンロードする[プログラムファイル]を登録します。
    - ファイルは、[マイコン型名]選択後に登録可能です。
    - プログラムファイルは最大6ファイルの登録が可能です。 •
    - 登録可能なファイルは、mot/hex/hxw 形式のファイルです。※使用可能なファイルは1.3.1 項参照 •
  - 4.2.3.1 プログラムファイルの登録手順
    - [登録]ボタンクリックで、登録するプログラムファイルを指定してください。 (1)
    - 2 プログラムファイル登録画面が表示されます(図 4.6参照)。

| プログラムファイル登録                |                              |
|----------------------------|------------------------------|
| プログラムファイル名: C:¥user¥mot¥RX | CF_1K_0xFFFF0000.mot         |
| ファイルデータ領域: FFFF0000 -      | FFFF03FF                     |
| デ−タ補完値:FF                  | (00h~FFh)                    |
| □ 領域指定を行う                  |                              |
| 領域設定: FFFF0000 -           | FFFF03FF (0000000h~FFFFFFFh) |
|                            | 登録 Cancel                    |
| 図 4.6 プログラムファイ             | 「ル登録画面                       |

MOT/HEX 形式のプログラムファイルが指定された時は、[領域指定を行う]のチェックボックスが有効化されます。 3

- [登録]実施時、入力された[領域指定]のアドレス範囲でプログラムファイルの情報を登録します。
- **(4**) 選択されているファイルの範囲外部分は、入力された[データ補完値]で補完されます。
  - プログラムファイル 指定アドレス 例 1: 0xC000~0xFFFF

例 2: 0xC000~0xFFFF

例 3: 0xC000~0xFFFF

0xB000~0xFFFF

0xD000~0xFFFF

0x8000~0xBFFF

- => 0xB000~0xBFFF はデータ補完値 0xC000~0xFFFF はプログラムファイルの値
- => 0xD000~0xFFFF はプログラムファイルの値
- => 0x8000~0xBFFF はデータ補完値
- 指定した内容で間違いなければ[登録]ボタンをクリックしてください。 (5)
- 6 メイン画面上の対象ファイル欄に登録したファイル名が表示されます。

| 重要                                                                                                    |
|----------------------------------------------------------------------------------------------------|
| ● プログラムファイルの登録単位<br>〇選択されているマイコン資源外のプログラムファイルが選択された場合はエラーとなります。<br>OCode Flash と Data Flash 等の複数資源で構成されるプログラムファイルは使用できません。<br>各領域に分けたファイルにしてください。                                                                                                    |
| <ul> <li>         プログラムファイルの登録単位         OEFP-LC2 のプログラムファイル登録最小単位は 256 バイトです。         登録時に最小単位に満たさない場合や、データが存在しない領域は[データ補完値]で自動的に補完して登録します。         例)指定プログラムファイル 0xC010~0xDFF0         → 登録時 0xC000~0xDFFF ※0xC000~0xC00F および 0xDFF1~0xDFFF は[データ補完値]     </li> </ul> |
| <ul> <li>PBT 簡易作成機能使用時の注意         <ul> <li>○複数ファイル登録時、先に登録されているプログラムファイルの領域と追加するプログラムファイルの領域が重複しているファイルは登録できません。</li> <li>OPBT の簡易作成機能で PBT ファイル作成/登録後、プログラムファイルの追加/解除を行った場合、</li> <li>PBT ファイルは登録解除されます。</li> </ul> </li> </ul>                                        |

#### 4.2.3.2 プログラムファイルの登録解除

- 登録したプログラムファイルは下記の手順で解除できます。
- ① 対象ファイルの[解除]ボタンをクリックしてください。
- ② 解除可否の確認メッセージが表示されるので、[OK]ボタンクリックで登録解除します。

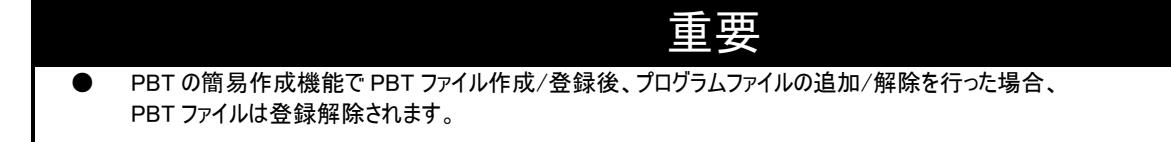

#### 4.2.3.3 詳細表示

[詳細表示]ボタンクリックで図 4.17のフォームが開き、登録されているプログラムファイルの情報を表示します。

| プログラムファイル登録情報 | R.                              |          |   |          |            |          | Ĵ          |
|---------------|---------------------------------|----------|---|----------|------------|----------|------------|
|               | ファイル名                           | 開始アドレス   |   | 終了アドレス   | デ−タ<br>補完値 | チェッカ加算   | ックサム<br>減算 |
| プログラムファイル1:   | ser¥mot¥RX_CF_1K_0xFFFF0000.mot | FFFF0000 | - | FFFF03FF | FF         | 0001FC20 | FFFE03DF   |
| プログラムファイル2:   | ser¥mot¥RX_CF_1K_0xFFFF0400.mot | FFFF0400 | - | FFFF07FF | FF         | 0000000  | FFFFFFF    |
| プログラムファイル3:   | ser¥mot¥RX_CF_1K_0xFFFF0800.mot | FFFF0800 | - | FFFF0BFF | FF         | 0000000  | FFFFFFF    |
| プログラムファイル4:   | er¥mot¥RX_CF_1K_0xFFFF0C00.mot  | FFFF0C00 | - | FFFF0FFF | FF         | 0000000  | FFFFFFF    |
| プログラムファイル5:   | er¥mot¥RX_DF_1K_0x00100000.mot  | 00100000 | - | 001003FF | FF         | 0000FE10 | FFFF01EF   |
| プログラムファイル6:   | er¥mot¥RX_UB16K_0xFF7FC000.mot  | FF7FC000 | - | FF7FFFF  | FF         | 001FE000 | FFE01FFF   |
|               |                                 |          |   |          |            |          | Cancel     |

図 4.7 詳細表示

#### 4.2.4 [PBT File]登録

EFP-LC2 にダウンロードする PBT ファイル(スクリプトファイル)を登録します。

ファイルは EFP-LC 等既存品種用に作成したファイル、もしくは LC2-Download Manager の PBT 簡易作成機能で作成/登録が可 能です。PBT の簡易作成に関しては 4.2.5 項参照。

● ファイルは、[マイコン型名]選択後に登録/作成が可能です。

(1)作成済み PBT ファイルの選択

- 作成済みの PBT ファイルは、[参照]ボタンクリックし、対象ファイルを選択することで登録されます。
- EFP-LC 等の[ボーレート設定]コマンド(S or N)は、EFP-LC2 で使用できないためエラー表示されます。

(2) [簡易作成]での PBT ファイル作成と選択

PBT ファイルの作成/登録する時は、[簡易作成]ボタンをクリックしてください。
 ※詳細は 4.3 項もしくはマイコンファミリ別の取扱説明書別冊を参照してください。

(3) PBT ファイルのクリア

● [解除]ボタンでクリアします。

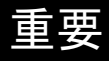

● プログラムファイルの登録単位 〇作成済みの PBT ファイルが選択されている場合は PBT の簡易作成機能は使用できません。

### 4.2.5 [EFP 接続設定]

- ホストマシンと EFP-LC2 との接続時の COM ポートを下記の手順で登録します。
- ① メイン画面の[設定]ボタンクリックで EFP 接続設定の画面が表示(図 4.8 参照)されます。
- ② プルダウンでホストマシンに接続されている EFP-LC2 の COM ポートが選択肢に表示されるので、 接続する EFP-LC2 の COM ポートを選択してください。
- ③ "OK"ボタンクリックでメイン画面に戻り、選択された COM ポートが[シリアル No (COM ポート)]に表示され、 [ファームウェアバージョン]に接続されている EFP-LC2 のファームウェアバージョンが表示されます。
   ※選択された内容はプロジェクト保存時にプロジェクトファイルに保存されます。

| EFP接続設定          | -                       |    | × |
|------------------|-------------------------|----|---|
| シリアルNo.(COMポート): | EFP-LC2: 5DS00001(COM3) |    | ~ |
|                  | Cancel                  | Ok | ( |

図 4.8 COM ポート選択画面

### 4.3 簡易 PBT 作成

各項目にチェックや入力するだけで、簡易的に PBT ファイルを作成することができます。 必要な設定完了後、[作成]ボタンクリックで[PBT File]を作成します。

※選択済みのターゲットマイコンによって非表示/無効となる項目があります。

※本マニュアルではターゲットマイコンに共通する項目を記載します。

マイコンファミリ固有の設定やターゲットマイコンでの各コマンド作成可否に関しては、マイコンファミリ別の取扱説明 書別冊を参照ください。 . . . . . . .

|   | [基本]タフ     | 4.3.1 項参照 |
|---|------------|-----------|
| • | [メモリマップ]タブ | 4.3.2 項参照 |
| • | [セキュリティ]タブ | 4.3.3 項参照 |
| • | [オプション]タブ  | 4.3.4 項参照 |
|   |            |           |

| ● [EFP]タブ 4.3 | 3.5 | 項参照 |
|---------------|-----|-----|
|---------------|-----|-----|

| - MP -        |                 |               | 11.2         |  |
|---------------|-----------------|---------------|--------------|--|
| 消云            | ✓ 全領域消去         | □ オノション設定メモリク | 9 <i>1</i> / |  |
| 書き込み          |                 |               |              |  |
| ベリファイ         |                 |               |              |  |
| チェックサム照合(加算)  | )               |               |              |  |
| 🗹 Code Flash: | 🗿 Auto 🔘 Manual | チェックサム値:      |              |  |
| 🕗 Data Flash: | 💿 Auto 🔘 Manual | チェックサム値:      |              |  |
| User Boot:    | 🔾 Auto 🔘 Manual | チェックサム値:      |              |  |
| 読み出し          | ファイル名: Read     |               |              |  |
|               | 範囲: FFFF0000 -  | FFFFFFFF      |              |  |

図 4.9 簡易 PBT 作成(基本タブ)

4.3.1 [基本]タブ

このタブでは、ターゲットマイコンに対する[ブランク]、[イレーズ]、[プログラム]、[リード]等プログラミング操作のコ マンド生成を行う設定です。

4.3.1.1 [ブランクチェック]

- このチェックボックスのチェックが ON の時、[メモリマップ]タブの[Blank]列で対象ブロックに対して チェック ON した領域に対する[ブランク]コマンドの生成を行います。
- ターゲットマイコン資源全領域に対する[ブランク]コマンド生成する場合は、 • [全領域]のチェック ON してください。

4.3.1.2 [消去]

- このチェックボックスのチェックが ON の時、[メモリマップ]タブの[Erase]列で対象ブロックに対して • チェック ON した領域に対する[イレーズ]コマンドの生成を行います。
- ターゲットマイコン資源全領域に対する[イレーズ]コマンド生成する場合は、 [全領域消去] のチェック ON してください。

4.3.1.3 [書き込み]

このチェックボックスのチェックが ON の時、 登録されている全プログラムファイルに対する[プログラム]コマンドの生成を行います。

4.3.1.4 [ベリファイ]

このチェックボックスのチェックが ON の時、 登録されている全プログラムファイルに対する[ベリファイ]コマンドの生成を行います。

4.3.1.5 [チェックサム]

このチェックボックスのチェックが ON の時、 登録されている全プログラムファイルに対する[チェックサム]コマンドの生成を行います。

4.3.1.6 [読み出し]

このチェックボックスのチェックが ON の時 指定するファイル名で指定する範囲のファイル作成する[リード]コマンドの生成を行います。

#### 4.3.2 [メモリマップ]タブ

このタブでは、ターゲットマイコンに対する[ブランク]、[イレーズ]、[ロックビット]コマンド生成時に対象領域の設定を 行います。

〈ブロック一覧〉

● 選択されているターゲットマイコンの資源(Code Flash/Data Flash/User Boot)別の Block が左側に表示されます。

<詳細表示>

- Start: 対象ブロック(先頭行は対象資源)の開始アドレスを示します。
- End: 対象ブロック(先頭行は対象資源)の終了アドレスを示します。
- Size: 対象ブロック(先頭行は対象資源)のサイズを示します。
- Blank: [ブランク]コマンドの対象とするブロックをチェック ON してください。
- Erase: [イレーズ]コマンドの対象とするブロックをチェック ON してください。
- Lockbit: [ロックビット]コマンドの対象とするブロックをチェック ON してください。

| 〈詳細表示∶デ            | フォルト       | >          |       |          |          |         |   |       |     |      |
|--------------------|------------|------------|-------|----------|----------|---------|---|-------|-----|------|
| S PBTファイル作成        |            |            |       |          |          |         |   | -     |     | ×    |
| 基本 メモリマップ t        | 2キュリティ オプシ | ヨン EFP     |       |          |          |         |   |       |     |      |
|                    | Start      | End        | Size  | Blank    | Erase    | Lockbit |   |       |     |      |
| ⊟- Code Flash      | 0xFFC00000 | 0xFFFFFFFF | 4096K |          |          |         | 1 |       |     |      |
| Block0             | 0xFFC00000 | 0xFFC07FFF | 32K   |          |          |         |   |       |     |      |
| - Block1           | 0xFFC08000 | 0xFFC0FFFF | 32K   |          |          |         |   |       |     |      |
| - Block2           | 0xFFC10000 | 0xFFC17FFF | 32K   |          |          |         |   |       |     |      |
| - Block3           | 0xFFC18000 | 0xFFC1FFFF | 32K   |          |          |         |   |       |     |      |
| - Block4           | 0xFFC20000 | 0xFFC27FFF | 32K   |          |          |         |   |       |     |      |
| - Block5           | 0xFFC28000 | 0xFFC2FFFF | 32K   |          |          |         |   |       |     |      |
| - Block6           | 0xFFC30000 | 0xFFC37FFF | 32K   |          |          |         |   |       |     |      |
| - Block7           | 0xFFC38000 | 0xFFC3FFFF | 32K   |          |          |         |   |       |     |      |
| - Block8           | 0xFFC40000 | 0xFFC47FFF | 32K   |          |          |         |   |       |     | -    |
| Block9             | 0xFFC48000 | 0xFFC4FFFF | 32K   |          |          |         |   |       |     |      |
| - Block10          | 0xFFC50000 | 0xFFC57FFF | 32K   |          |          |         |   |       |     |      |
| - Block11          | 0xFFC58000 | 0xFFC5FFFF | 32K   |          |          |         |   |       |     |      |
| - Block12          | 0xFFC60000 | 0xFFC67FFF | 32K   |          |          |         |   |       |     |      |
|                    |            |            |       |          |          |         |   | /6 -B |     |      |
|                    |            |            |       |          |          |         |   | 作成    | Car | icel |
| 〈詳細非表示〉            |            |            |       |          |          |         |   |       |     |      |
| <b>S</b> PBTファイル作成 |            |            |       |          |          |         |   | _     |     | ×    |
| 甘木 メモリマップ ノ        | オカリティ ナポン  |            |       |          |          |         |   |       |     |      |
|                    | 241001 100 | 57 679     |       |          | -        |         |   |       |     |      |
|                    | Start      | End        | Size  | Blank    | Erase    | Lockbit |   |       |     |      |
| Code Flash         | 0xFFC00000 | 0xFFFFFFFF | 4096K |          |          |         |   |       |     |      |
| 🖲 Data Flash       | 0x00100000 | 0x0010FFFF | 64    |          |          |         |   |       |     |      |
| 🖻 User Boot        | 0xFF7F8000 | 0xFF7FFFF  | 32K   |          |          |         |   |       |     |      |
| Block1158          | 0xFF7F8000 | 0xFF7FFFF  | 31K   | <u>~</u> | <u>~</u> |         |   |       |     |      |
|                    |            |            |       |          |          |         |   |       |     |      |
|                    |            |            |       |          |          |         |   |       |     |      |
|                    |            |            |       |          |          |         |   |       |     |      |
|                    |            |            |       |          |          |         |   |       |     |      |
|                    |            |            |       |          |          |         |   |       |     |      |
|                    |            |            |       |          |          |         |   |       |     |      |
|                    |            |            |       |          |          |         |   |       |     |      |
|                    |            |            |       |          |          |         |   |       |     |      |
|                    |            |            |       |          |          |         |   |       |     |      |
|                    |            |            |       |          |          |         |   |       |     |      |
|                    |            |            |       |          |          |         |   |       |     |      |
|                    |            |            |       |          |          |         |   |       |     |      |
|                    |            |            |       |          |          |         |   |       |     |      |
|                    |            |            |       |          |          |         |   | 作成    | Ca  | ncel |
|                    |            |            |       | 0.1      |          |         |   |       |     |      |

図 4.10 簡易 PBT 作成(メモリマップタブ)

4.3.3 [セキュリティ]タブ

このタブでは、ターゲットマイコンに対する、[ID 照合]、[セキュリティ設定]、[シグネチャ確認]等のセキュリティ関連のコ マンド生成の設定を行います。

| 基本 X <del>T</del>                                     | リマップ セキュリ                        | テイ EFP     |         |   |   |  |
|-------------------------------------------------------|----------------------------------|------------|---------|---|---|--|
| ☑ ID照合                                                |                                  |            |         |   |   |  |
| 形式                                                    | ASCII ~                          |            | 処理内容 1回 | ~ |   |  |
| idd-F                                                 | SUISEIPROTE                      | CT012      |         |   |   |  |
|                                                       |                                  |            |         |   |   |  |
|                                                       |                                  |            |         |   |   |  |
|                                                       |                                  |            |         |   |   |  |
|                                                       |                                  |            |         |   |   |  |
|                                                       |                                  |            |         |   |   |  |
|                                                       |                                  |            |         |   |   |  |
|                                                       |                                  |            |         |   |   |  |
| 🛛 アクセス5                                               | ウィンドウ                            |            |         |   |   |  |
| <ul> <li>アクセス!</li> <li>開始アト</li> </ul>               | ウィンドウ<br>ドレス FFFF00              | 000        | 処理内容 設定 |   | ~ |  |
| <ul> <li>アクセス!</li> <li>開始アト</li> <li>終了アト</li> </ul> | ウィンドウ<br>ドレス FFFF0               | 000<br>FFF | 処理内容 設定 |   | ~ |  |
| <ul> <li>アクセス5</li> <li>開始アト</li> <li>終了アト</li> </ul> | フィンドウ<br>ドレス FFFF0<br>ドレス FFFFFF | 000<br>FFF | 処理内容 設定 |   | ~ |  |
| <ul> <li>アクセス</li> <li>開始アト</li> <li>終了アト</li> </ul>  | フィンドウ<br>ドレス FFFF0<br>ドレス FFFFFF | 000<br>FFF | 処理内容 設定 |   | ~ |  |

4.3.3.1 [ID 照合]

- チェックすることで[ID 照合]コマンドの生成を行います。
- 選択のターゲットマイコンで表示内容が異なります。

(1)形式

● "ASCII"もしくは"HEX"が選択可能です。

(2) ID コード

- ターゲットマイコンに設定されている ID コード、もしくは設定する ID コードを入力します。
- 形式欄の設定に合わせて、"ASCII"もしくは"HEX"で入力します。
- ID 照合
   OID 照合の機能は選択のターゲットマイコンによって異なるため、マイコンファミリ別の取扱説明書別冊を参照ください。

4.3.4 [オプション]

このタブでは、ターゲットマイコンに対する[オプション]コマンド生成の設定を行います。 [オプションコマンド]チェックボックス ON で各設定が有効化されます。

| S PBTファイル作成            |      |       |          |    | -     |        | ×    |
|------------------------|------|-------|----------|----|-------|--------|------|
| 基本 メモリマップ セキュリティ オプション | EFP  |       |          |    |       |        |      |
| ☑ オプションコマンド            |      |       |          |    |       |        |      |
| ✓ オプション機能選択レジスタの設定     |      | OFS0  | ABCD     | 形式 | ASCII | ~      |      |
|                        |      | OFS1  | EF01     |    |       |        |      |
| ✓ プロテクション機能設定          |      | 🗹 y-I | <br>『禁止  |    |       |        |      |
|                        |      | 🗹 プロ: | グラム禁止    |    |       |        |      |
|                        |      | יםל 🗹 | ックイレーズ禁止 |    |       |        |      |
| ☑ シリアルプログラマ接続禁止        |      |       |          |    |       |        |      |
| ☑ Trusted Memory領域設定   | AA55 |       |          | 形式 | ASCII | $\sim$ |      |
|                        |      |       |          |    |       |        |      |
|                        |      |       |          |    |       |        |      |
|                        |      |       |          |    |       |        |      |
|                        |      |       |          |    |       |        |      |
|                        |      |       |          |    |       |        |      |
|                        |      |       |          |    | 作成    | Ca     | ncel |
|                        |      |       |          |    | IT RG |        |      |

図 4.12 簡易 PBT 作成(オプションタブ)

4.3.5 [EFP]

このタブでは、ターゲットマイコンに対する[VDD 供給] コマンド、[ボーレート設定] コマンド、[モードエントリ] コマンド 等、EFP-LC2 のプログラミング操作コマンド実行前に必要なコマンド生成を行う設定です。

| ∋ PBTファイル作成          | ×             |
|----------------------|---------------|
| 基本 メモリマップ セキュリティ EFP |               |
| MCUへの電源供給            | Target Supply |
| MCUとの通信速度            | COM_9600 ~    |
|                      |               |
|                      |               |
|                      |               |
|                      |               |
|                      |               |
|                      |               |
|                      |               |
|                      |               |
|                      |               |
|                      |               |

図 4.13 簡易 PBT 作成(EFP タブ)

4.3.5.1 [MCU への電源供給]

EFP-LC2 からターゲットシステムへの電源供給可否の[VDD 供給]コマンドの作成を行います。 ターゲットシステムへ外部電源から電源供給時は、選択の必要はありません(デフォルト = Target Supply)。 この場合、[VDD 供給]コマンドは作成しません。

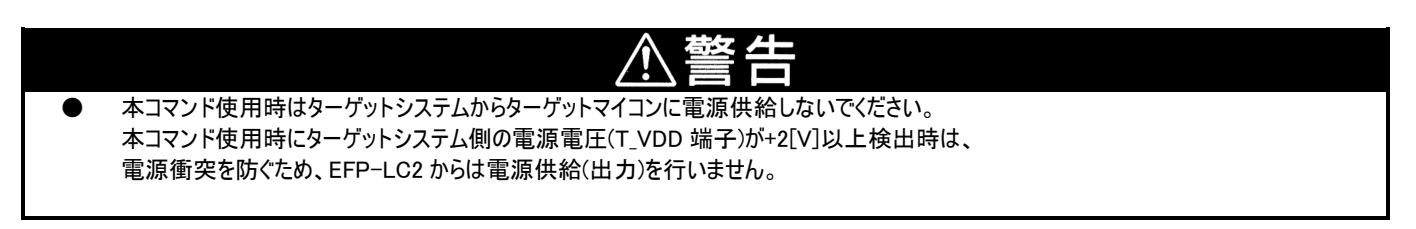

### 4.3.5.2 [MCU との通信速度]

ターゲットマイコンと EFP-LC2 との通信速度設定である[ボーレート設定]コマンドを生成します。

|   | 重要                                                                                                    |
|---|----------------------------------------------------------------------------------------------------|
| • | MCUとの通信速度<br>〇設定できる通信速度はターゲットマイコンによって異なるため、マイコンファミリ別の取扱説明書別冊を参照ください。<br>〇選択可能な通信速度でも通信できないことがあります。この場合、通信速度を低く設定してご使用ください。 |

### 4.4 EFP 内部データアップロード

EFP-LC2 内の各ファイルをホストマシンにアップロードしてファイルとして保存します。

- ファイルメニューから[EFP 内部データアップロード]選択で、EFP-LC2 内の全ファイル情報を読み出します。
   図 4.14 のフォームが開き、読み出されたファイル情報を表示します。
- ※接続された EFP-LC2 に対象のファイルがない場合は空欄となり、アップロードの選択が無効となります。 ※セキュリティで制限がある状態(4.6 項参照)ではアップロードの[選択]が無効となります。

| FPPy部テータアツフロ-        | 7                                                   |        |  |  |  |  |  |
|----------------------|-----------------------------------------------------|--------|--|--|--|--|--|
| 保存フォルダ:              | D:¥3_Setting¥Documents¥LC2-Download_Manager¥UploadI | 参照     |  |  |  |  |  |
| <u>アップロードするファ</u>    | イルを選択して下さい。                                         | 全て選択   |  |  |  |  |  |
| ログファイル:              |                                                     | □ 選択   |  |  |  |  |  |
| PBTファイル:             | test_SimplePbt_RX64M.pbt                            | □ 選択   |  |  |  |  |  |
| データファイル(MOT/HEX/HXW) |                                                     |        |  |  |  |  |  |
| 保存ファイル形              | ≓: • MOT ○ HEX ○ HXW                                |        |  |  |  |  |  |
| プログラムデータ             | 1: RX_CF_1K_0xFFFF0000.mot                          | □ 選択   |  |  |  |  |  |
| プログラムデータ             | 2: RX_CF_1K_0xFFFF0400.mot                          | □ 選択   |  |  |  |  |  |
| プログラムデータ             | B: RX_CF_1K_0xFFFF0800.mot                          | □ 選択   |  |  |  |  |  |
| プログラムデータ             | 4: RX_CF_1K_0xFFFF0C00.mot                          | □ 選択   |  |  |  |  |  |
| プログラムデータ             | 5: RX_DF_1K_0x00100000.mot                          | □ 選択   |  |  |  |  |  |
| プログラムデータ             | 5: RX_UB16K_0xFF7FC000.mot                          | □ 選択   |  |  |  |  |  |
| リードデータ:              |                                                     | □ 選択   |  |  |  |  |  |
|                      |                                                     | 4      |  |  |  |  |  |
|                      |                                                     |        |  |  |  |  |  |
|                      |                                                     |        |  |  |  |  |  |
|                      | アップロード                                              | Cancel |  |  |  |  |  |

(1)保存フォルダ

● アップロードするファイルの保存先フォルダを指定します。

(2) ログファイル

- ログファイルは、接続済み EFP-LC2 で PBT 実行した時に作成されます。
- ログファイル (RESULT. TXT) では、以下の内容が確認可能です。図 4.16 にサンプル例を記載します。
  - ・スクリプトコマンドの実行結果
  - ・ファームウェアバージョン
  - ・PBT ファイルの実行結果とエラー回数
  - ・プログラムファイルおよび PBT ファイルのダウンロード回数
  - ・EFP-LC2 内のプログラムファイル名
  - ・EFP-LC2 のステータス情報

(3) データファイル

- プログラムファイルは保存形式を、MOT/HEX/HXW が選択可能です。
- リードデータは、PBT 実行で[リード]コマンド実行により作成されます。

- 4.4.1 ファイルアップロード手順
  - ① ホストマシンに EFP-LC2 を接続し、[EFP 接続設定]で接続した EFP-LC2 を選択します(詳細: 4.2.5 項参照)。
  - ② ファイルメニューから[EFP 内部データアップロード]を選択します。
  - ③ アップロードしたいファイルを選択してください。
  - ④ データファイル(プログラムファイル/データファイル)は、保存する形式を選択してください。
  - ⑤ [アップロード]ボタンクリックで、ファイルアップロードを開始します。
  - ⑥ "ピッ"というブザー音が鳴ればアップロード完了です。
  - ※選択されているファイルが全てアップロードするまで継続します。
  - ⑦ 読み出されたファイルは、ダウンロードしたファイルと区別するため下記のファイル名となります。
     ・読み出したファイル形式と選択したファイル形式が同じ: Up + 読み出したファイル名
    - 例: RX\_DF\_1K\_0x00100000.mot → Up\_RX\_DF\_1K\_0x00100000.mot
    - ・読み出したファイル形式と選択したファイル形式が異なる: Up + 読み出したファイル名の拡張子を末尾に付加 例: RX\_DF\_1K\_0x00100000.mot → Up\_RX\_DF\_1K\_0x00100000\_mot. hxw

|                      |                          |        | ī. |   |
|----------------------|--------------------------|--------|----|---|
| <u> アップロードするファイル</u> | を選択して下さい。                | □ 全て選択 |    |   |
| ログファイル:              |                          | □ 選択   |    |   |
| PBTファイル:             | test_SimplePbt_RX64M.pbt | □ 選択   |    |   |
| データファイル(MOT/ŀ        | HEX/HXW)                 |        |    |   |
| 保存ファイル形式:            | • мот • нех • нхw        |        |    |   |
| プログラムデータ1:           | RX_CF_1K_0xFFFF0000.mot  | □ 選択   |    |   |
| プログラムデータ2:           | RX_CF_1K_0xFFFF0400.mot  | □ 選択   |    |   |
| プログラムデータ3:           | RX_CF_1K_0xFFFF0800.mot  | □ 選択   |    |   |
| プログラムデータ4:           | RX_CF_1K_0xFFFF0C00.mot  | □ 選択   |    |   |
| プログラムデータ5:           | RX_DF_1K_0x00100000.mot  | □ 選択   |    |   |
| プログラムデータ6:           | RX_UB16K_0xFF7FC000.mot  | □ 選択   |    |   |
| リードデータ:              |                          | □選択    | J  |   |
|                      |                          |        |    |   |
|                      |                          |        |    |   |
|                      |                          |        |    | Æ |

図 4.15 EFP 内部データアップロード手順

### 重要

- フォルダ内に、読み出したファイルと同じファイルがある時は上書きします。
- ダウンロードしたファイルとアップロードしたファイルは、ファイル形式が同じでも[データ補填値]、[領域範囲]の関係で 一致しないことがあります。
- ファイルアップロード中は、EFP-LC2 本体のボタンで PBT 実行をしないでください。

| ログ結果                                                            | 説明                                        |                     |
|-----------------------------------------------------------------|-------------------------------------------|---------------------|
| RX630_test.pbt                                                  |                                           |                     |
| [TRACE START]                                                   |                                           |                     |
| RX LittleEndian                                                 |                                           |                     |
| T command OK.                                                   |                                           |                     |
| Time = 0.000sec.                                                |                                           |                     |
| 2: <x=2></x=2>                                                  |                                           |                     |
| MCU VDD (+3.3V) on.<br>X command OK                             |                                           |                     |
| Time = $0.009$ sec.                                             |                                           |                     |
| 3: <s2=6></s2=6>                                                |                                           |                     |
| Set 500000Bps!                                                  |                                           |                     |
| S command UK.                                                   |                                           |                     |
| 4: <m, 4="" 8,="" 800,=""></m,>                                 |                                           |                     |
| Set MCU Config.                                                 |                                           |                     |
| M command OK.                                                   |                                           |                     |
| Time = 3.609sec.                                                |                                           |                     |
| Set to MCII ID                                                  | PBT コマンドの実行                               | 行結果                 |
| I command OK.                                                   |                                           |                     |
| Time = 0.000sec.                                                |                                           |                     |
| 6: <e, ,="" 1=""></e,>                                          |                                           |                     |
| F command OK                                                    |                                           |                     |
| Time = $0.697$ sec.                                             |                                           |                     |
| 8: <p, 00100000,="" 00107fff,="" 1="" data32k.="" hxw,=""></p,> |                                           |                     |
| Data programing now.                                            |                                           |                     |
| Check SUM=003FF1AB                                              |                                           |                     |
| Time = 3 485sec                                                 |                                           |                     |
| 9: <v, 00100000,="" 00107fff="" data32k.="" hxw,=""></v,>       |                                           |                     |
| Data verifing now.                                              |                                           |                     |
| Check SUM=003FF1AB                                              |                                           |                     |
| V command UK.<br>Time = 0.724sec                                |                                           |                     |
| 11110 - 0.724000.                                               |                                           |                     |
| [TRACE END]                                                     |                                           |                     |
| Machine Report                                                  |                                           |                     |
| Type-RX 32MB                                                    | FFP-I C2 本体情                              | 報                   |
| [Firmware]                                                      |                                           | TA                  |
| DATE: 2025/05/01                                                |                                           |                     |
| [Counter]                                                       |                                           | PBT ファイルの実行回数と      |
| FBR occurred: 3                                                 | PBI ノアイル美行回数(エフー発生回数含む)*'<br>  エラー発生回数※1  | エラー回数               |
| Total executed:                                                 |                                           | ※1 PBT ファイルダウンロードでリ |
| 24 Counts                                                       |                                           | セット                 |
| [Download count]                                                |                                           |                     |
| PBI TILE 21<br>PRG file 15                                      | YBI ファイルのタウンロード回数<br>  プログラムファイルのダウンロード回数 |                     |
| [Download file]                                                 |                                           |                     |
| 1:> RX_CF_1K_0xFFFF0000. mot                                    | HXW: プログラムファイルファイル名                       |                     |
| 2: RX_CF_1K_0xFFFF0400.mot                                      |                                           |                     |
| 3: RX_CF_1K_0xFFFF0800. mot                                     |                                           | EFP-LC2 内に          |
| 4. κλ_GF_IK_UXFFFFUGUU.MOT<br>5: *                              |                                           | ダウンロードされているファイル     |
| 6: *                                                            |                                           | (*: 未ダウンロード領域)      |
| R: RX630_READ. hxw                                              | R: [リード]コマンドで出力したファイル名                    |                     |
| PBT:                                                            | PBT: PBT ファイル名                            |                     |
| KX630_test.pbt                                                  |                                           | L                   |
| LOEI SIAIEJ<br>Language = English                               |                                           |                     |
| Interval time = Non                                             | EFP-LC2 のステータ                             | ス情報                 |
| Auto check = On                                                 |                                           |                     |
|                                                                 |                                           |                     |

図 4.16 ログファイル(RESULT.TXT)サンプル例

### 4.5 ファイルチェックサム算出

プログラムファイルのチェックサムの算出を行います。 ファイルメニューから[ファイルチェックサム算出(C)]を選択すると図 4.17のフォームが開きます。

- [参照]ボタンでチェックサム算出するプログラムファイルを選択してください。
   ※選択されたプログラムファイルの開始/終了アドレスが領域設定に表示されます。
- ② 算出する領域変更時は、[領域指定]にチェックし、開始/終了アドレスの領域設定を更新してください。
- ③ [算出]ボタンにてチェックサムの算出処理を行います。
   加算: バイト単位で加算した4バイトのチェックサム値

| 減算: | バイト単位で減 | 算した4バイ | 、トのチェックサム値 |
|-----|---------|--------|------------|
|-----|---------|--------|------------|

| ファイルチェックサム算出         |               |
|----------------------|---------------|
| ファイル名:               |               |
| データ補完値: FF (00h~FFh) | 参照            |
| □ 領域指定               |               |
| 領域設定: ~ (000000      | 00h~FFFFFFFh) |
| チェックサム値              |               |
| 加算:                  |               |
| 算出                   | Cancel        |
|                      | Cancel        |

図 4.17 チェックサム算出

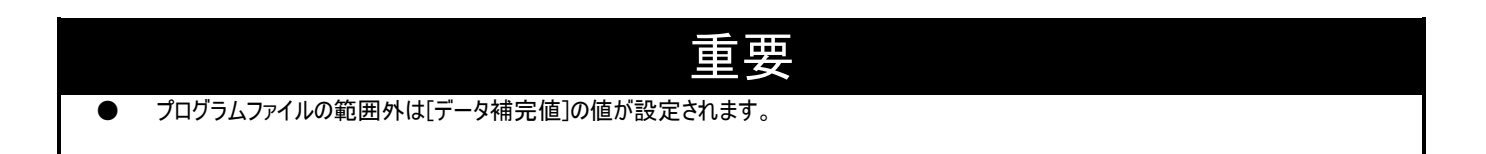

### 4.6 EFP セキュア設定

EFP-LC2本体に対するセキュア設定を行い、EFP-LC2の内部データアップロードを禁止します。 表 4.1に各設定でのセキュア状態を記載します。

(1)ダウンロード/アップロード禁止機能

セキュア ID の設定により、EFP-LC2 へのダウンロードおよび内部データアップロードを禁止します。
 また、ファームウェアアップデートを禁止します。

(2)PBT 実行回数制限機能

● PBT 実行が[実行回数]に設定された回数の正常書込みが完了し、次の実行で EFP-LC2 内のデータが消去され それ以上の書込みを禁止します。

| EFPセキュア設定                                  |                                     |                    |                    |  |  |
|--------------------------------------------|-------------------------------------|--------------------|--------------------|--|--|
| セキュリティレベル:                                 | O Level0<br>(No security)           | ○ Level1           | ⊖ Level2           |  |  |
| 機能                                         | SECURITY<br>LEVEL0<br>(No security) | SECURITY<br>LEVEL1 | SECURITY<br>LEVEL2 |  |  |
| アップロード                                     | PBT<br>MOT/HEX/HXW<br>LOG           | LOGのみ              | LOGのみ              |  |  |
| ダウンロード                                     | PBT<br>MOT/HEX/HXW                  | PBT<br>MOT/HEX/HXW | 不可                 |  |  |
| FWアップデート                                   | न                                   | 不可                 | 不可                 |  |  |
| 実行回数制限                                     | 設定不可                                | 設定不可               | 設定可                |  |  |
| セキュアID:<br>(4桁までの半角英数字)<br>※0,00,000 は設定不可 |                                     |                    |                    |  |  |
| 実行回数:                                      | (1~50,000                           | 回)                 |                    |  |  |
|                                            |                                     |                    | 設定 Cancel          |  |  |

図 4.18 EFP セキュア設定

•

● セキュリティレベル: 制限したいセキュリティレベルを選択します

セキュア ID:セキュリティ設定時の ID を設定します(解除時にも必要)。4 桁半角英数字(英大文字、小文字は区別します)実行回数:PBT 実行の最大回数を 1~50,000 の範囲で設定します。

表 4.1 セキュア Level 別の機能制限内容

| <b>长然</b> 台上           |       | セキュリティレベル           |                     |                     |                     |  |
|------------------------|-------|---------------------|---------------------|---------------------|---------------------|--|
|                        |       | 1成 形已               | LevelO(セキュアなし)      | Level1              | Level2              |  |
| アップロード PBT ファイル(*.pbt) |       | PBT ファイル(*.pbt)     | 0                   | ×                   | ×                   |  |
|                        |       | プログラムファイル           | 0                   | ×                   | ×                   |  |
|                        |       | (*.mot/*.hex/*.hxw) | 0                   | ~                   | ~                   |  |
|                        |       | ログファイル              | 0                   | 0                   | 0                   |  |
|                        |       | (RESULT. TXT)       |                     | •<br>•              | 0                   |  |
| ダウン                    | ノロード  | PBT ファイル(*.pbt)     | 0                   | 0                   | ×                   |  |
|                        |       | プログラムファイル           | 0                   | 0                   | ×                   |  |
| (*.mot/*.hex/*.hxw)    |       |                     | •                   |                     |                     |  |
| ファームウェアのバージョン更新        |       | 0                   | ×                   | ×                   |                     |  |
| 実行回                    | 回数制限  |                     | 設定不可                | 設定不可                | 設定可                 |  |
|                        |       |                     | Machine report      | Machine report      | Machine report      |  |
|                        | ヤキュリー | ティレベル表示例            | EFP-LC2 Ver.1.00.00 | EFP-LC2 Ver.1.00.00 | EFP-LC2 Ver.1.00.00 |  |
| <b>—</b>               | 2127  |                     | Type-RX 32MB        | Type-RX 32MB        | Type-RX 32MB        |  |
| 美行                     |       |                     |                     | Security level 1    | Security level 2    |  |
| 結                      |       |                     | [Counter]           | [Counter]           | [Counter]           |  |
| 果                      |       |                     | PBT executed: 3     | PBT executed: 3     | PBT remains: 9      |  |
| ログ                     | 宝行同数- | カウンタ素テ例             | ERR.occurred: 0     | ERR.occurred: 0     | PBT executed: 1     |  |
| -                      | 大口回奴  | ウノンノ 北小[7]          | Total executed:     | Total executed:     | ERR.occurred: 0     |  |
|                        |       |                     | 3 Counts            | 3 Counts            | Total executed:     |  |
|                        |       |                     |                     |                     | 3 Counts            |  |

- 4.6.1 セキュア設定手順
  - ホストマシンに EFP-LC2 を接続し、[EFP 接続設定]で接続した EFP-LC2 を選択します(詳細: 4.2.5 項参照)。
  - ② 設定メニューから[EFP セキュア設定]を選択します。
  - ③ 設定するセキュリティ Level を選択します。
  - ④ [セキュア ID] 欄に任意の ID コード(4 桁までの半角英数字)を設定します。
     ※ID コード設定済みの EFP-LC2 に対して、セキュリティ Level0 への更新または実行回数更新時、
     設定されている ID コードの入力が必要です。
     ※セキュア ID に"0", "00", "000", "0000"は無効のためエラーとなります。
     ※セキュア ID に使用可能な英文字は大文字と小文字を区別するため設定の際にはご注意ください。
  - ⑤ セキュリティ Level 2 選択時には[実行回数]欄に実行回数(1~50,000 までの半角数字)を入力します。 ※[実行回数]の最大値は 50,000 です。
  - ⑥ [設定]ボタンをクリックします。
  - セキュア設定の情報が EFP-LC2 に転送されます。
     セキュリティ Level0 から設定した時のブザー例は以下の通りです。
     他のセキュリティ Level から変更した際はブザーのなり方が異なります。
    - A) セキュリティ Level0 ピピッというブザー音が鳴れば設定完了です。
    - B) セキュリティ Level1 ピピッというブザー音が鳴れば設定完了です。
    - C) セキュリティ Level2 ピピーピッというブザー音が鳴れば設定完了です。

| EFPセキュア設定  |                                     |                                     |                    |            |
|------------|-------------------------------------|-------------------------------------|--------------------|------------|
| セキュリティレベル: | O Level0<br>(No security)           | O Level1                            | O Level2           | 3          |
| 機能         | SECURITY<br>LEVEL0<br>(No security) | SECURITY<br>LEVEL1                  | SECURITY<br>LEVEL2 |            |
| アップロード     | PBT<br>MOT/HEX/HXW<br>LOG           | LOGのみ                               | LOGのみ              |            |
| ダウンロード     | PBT<br>MOT/HEX/HXW                  | PBT<br>MOT/HEX/HXW                  | 不可                 |            |
| FWアップデート   | 可                                   | 不可                                  | 不可                 |            |
| 実行回数制限     | 設定不可                                | 設定不可                                | 設定可                |            |
| セキュアID:    | (4桁までの半<br>※0, 00, 00               | <sup>٤</sup> 角英数字)<br>0, 0000 は設定不可 | -                  | (4)<br>(5) |
| 実行回数:      | (0~50,000                           | 旦)                                  |                    | 6          |
|            |                                     |                                     | 設定 Cancel          |            |

図 4.19 EFP セキュア設定手順

(1) セキュリティ Level2 での実行回数に関して

- 設定した回数の書込みが終了後、次の[PBT 実行]もしくはログファイル(RESULT. TXT)の[アップロード]を実施すると 警告音が鳴ります。
  - 警告音発生中に再度[PBT 実行]をすると LED が点滅し EFP-LC2 内部データは消去され、
- それ以上の書込みはできなくなります。
- 警告音は EFP-LC2 の[START] スイッチを押すまで解除されません。
- データ消去中は電源を切断しないでください。消去中に電源を切断すると復旧できなくなります。
- データ消去後、EFP-LC2の[STATUS] LED は点灯し、セキュリティ設定も無効となります。
- 最後に実行した結果のログファイル(RESULT.TXT)は、警告音発生中またはデータ消去後の初回アップロード時のみ可能です。

(2)セキュリティ解除方法

- セキュリティ Level2 に設定するとダウンロードができなくなります。
   EFP-LC2 内のデータ変更には、セキュリティ Level0 に更新する必要があります。
- 3回連続で ID コードを間違うと、その後1時間の間(EFP-LC2 は電源 ON 状態にしておく)は ID コード認証ができなく なりますのでご注意ください。ID 禁止状態であってもセキュリティ設定に依存しない PBT ファイルの実行及び実行結 果ログのアップロードは可能です。

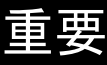

セキュリティ設定は、プログラムファイル及び PBT ファイルのダウンロードが必要です。 いずれのファイルもダウンロードされていない状態では、セキュリティ機能は設定されません。

### 4.7 EFP ブザー設定

PBT 実行時はコマンド毎にブザー音が鳴りますが、この ON/OFF の設定が可能です。 ON/OFF 設定時の動作は下表の通りです。コマンド実行時以外は OFF にできません。

#### 表 4.2 EFP-LC2 ブザー設定

| ு ம ∋. ட  | PBT 実行 |        |    | LC2-Download Manager |        |  |
|-----------|--------|--------|----|----------------------|--------|--|
| ノサー設定     | 開始     | コマンド実行 | 終了 | Download             | Upload |  |
| ON(デフォルト) | 0      | 0      | 0  | 0                    | 0      |  |
| 0FF       | 0      | ×      | 0  | 0                    | 0      |  |
|           |        |        |    |                      |        |  |

○:鳴る、×:鳴らない

| EFPプザー部 | 定             |        |
|---------|---------------|--------|
| ブザー:    | $\bigcirc$ ON | ⊖ OFF  |
|         | 設定            | Cancel |
| 図 4.2   | 0 EFP ブ+      | ザー設定   |

- ホストマシンに EFP-LC2 を接続し、[EFP 接続設定]で接続した EFP-LC2 を選択します(詳細: 4.2.5 項参照)。
- 2
- 設定メニューから[EFP ブザー設定]を選択します。 [ON] or [OFF]のチェックボックスチェックの上、[設定]ボタンをクリックしてください。 3
- EFP ブザーの情報が EFP-LC2 に転送されます。 **(4**)
- (5) ピッというブザー音が1回鳴れば設定完了です。

# 

チェックボックス未選択で[設定]ボタンクリック時は、エラーメッセージを表示します。 

### 4.8 アップデート確認設定

コントロールソフトウェアは起動時にインターネット経由でソフトウェアのアップデート情報(コントロールソフトウェア および EFP-LC2 のファームウェア)を取得し、重要もしくは最新のアップデートファイルを確認します。 またメッセージを表示します。

ここではアップデート情報の取得を禁止したり、表示間隔の設定を行います。

| アップデート確認設定     |      |        |    |
|----------------|------|--------|----|
| □ 起動時にアップデートを確 | 認しない |        |    |
| 表示間隔(1~60)     | 1    | E      |    |
|                | 設定   | Cancel |    |
|                |      |        | .: |

図 4.21 アップデート確認設定

(1) 起動時にアップデートを確認しない:

- OFF(デフォルト) コントロールソフトウェア起動時にアップデート情報を取得します。
- ON アップデート情報の取得を禁止します。
- (2)表示間隔(1~60日):
- 重要なアップデートでソフトウェア更新の選択がされなかった時に、次にメッセージが表示するまでの期間を設定しま す。

### 重要

● [起動時にアップデートを確認しない] = ON の時は、ソフトウェアの更新情報が取得されません。 このため重要なアップデートの有無が確認できません。

 この場合、弊社 Web サイトでソフトウェアの更新情報で重要な更新情報がないかご確認願います。
 ソフトウェア更新が選択されなかった時、[表示間隔]が経過するまでメッセージは表示されませんが、 重要なアップデートがある場合はできるだけ早くソフトウェアの更新を行ってください。

### 4.9 EFP ファームウェアアップデート

EFP-LC2のファームウェアの更新が可能です。EFP-LC2内ファームウェアの書換え手順を以下に示します。

アップデート有効(4.8項参照)かつコントロールソフトウェア起動時もしくは[EFP 接続設定]時に、F/W の重要更新があれば本画面に遷移します。

- ご購入頂きました EFP-LC2 に適合した対応タイプのファームウェアを準備してください。
- EFP-LC2の筐体表面に、対応タイプ(Type-RX 等)が表記されています。

表 4.3 EFP-LC2 適合ファームウェア(Type-RX の場合)

| タイプ             | 適合ファームウェア                       |           |
|-----------------|---------------------------------|-----------|
| EFP-LC2 Type-RX | EFP-LC2_Type-RX_Ver.x.xx.xx.fzw |           |
| 適合ファームウェフ       | アの x. xx. xx にはファームウェアのバー       | ジョンが入ります。 |

- ① ホストマシンに EFP-LC2 を接続し、[EFP 接続設定]で接続した EFP-LC2 を選択してください(詳細: 4.2.5 項参照)。
- ② ヘルプメニューから[EFP ファームウェアアップデート]を選択してください。
- ③ ファームウェアを下記のいずれかの方法で登録します。
- A) [Web からダウンロード]クリックでネットワークからダウンロードします(アップデート有効時:4.8項参照)。
- B) 弊社 Web サイトや E-mail 等で入手したファームウェアを任意のフォルダに保存し、[参照]ボタンクリックでファイル を選択してください。
- ④ [アップデート]ボタンクリックでアップデートが開始されます。
   ※EFP-LC2 の[RUN] LED および[STATUS] LED が点灯します。
- ⑤ ダウンロードが完了するとピーッというブザー音が1回鳴り、ファームウェアの書換えが自動的に開始されます。
- ⑥ ファームウェアデータの書換え終了後、ピーッというブザー音が2回鳴りEFP-LC2本体が再起動してアップデートが完 了します。

| F/W 参照         |  |
|----------------|--|
|                |  |
|                |  |
|                |  |
| Web////s///u=r |  |

図 4.22 ファームウェアアップデート

### 重要

- EFP-LC2 へダウンロードされたプログラムファイル及び PBT ファイルは、ファームウェア書換え後も保持されます。
- ファームウェアの書換え中は EFP-LC2 の[RUN] LED および[STATUS] LED が点滅するので、この時電源を切らないでください。 まゆう冷中で電源が切られた場合は EFP-LC2 がお動したくたり、修理サポートが必要にたります。
  - 書換え途中で電源が切られた場合は EFP-LC2 が起動しなくなり、修理サポートが必要になります。

### 4.10 操作関連

4.10.1 ダウンロード

接続されている EFP-LC2 に対して、登録済みの PBT/プログラムファイルをダウンロードします。 本操作時にはホストマシンに EFP-LC2 を接続し、[EFP 接続設定]で使用する EFP-LC2 を指定してください。

|--|

図 4.23 操作関連

- 4.10.1.1 ダウンロード種類
  - (1)[ProgramFile/PBT]
    - 登録されたプログラムファイル全てと PBT ファイルをダウンロードします(デフォルト)。
    - PBT ファイル/プログラムファイルの両方が登録されている時のみ選択が可能となります。
    - (2)[ProgramFile]
      - 登録されたプログラムファイルのみ全てダウンロードします。
      - プログラムファイルのみが登録時は、この表示で選択は無効です。
    - (3) [PBT]
      - 登録された PBT ファイルのみダウンロードします
      - PBT ファイルのみが登録時は、この表示で選択は無効です。
- 4.10.1.2 Download (ダウンロード)
  - ① [Download] ボタンクリックするとダウンロード種類で選択した対象ファイルを EFP-LC2 ヘダウンロードします。
  - ② [MOT/HEX]形式のファイルはダウンロード時に自動的に[HXW]形式のファイルに変換します。
    - ※EFP-LC2 は HXW 形式でファイルを扱います。
  - ③ EFP-LC2 の[RUN] LED が点灯し、進行状況を進捗バーにて表示します。
  - ④ "ピッ"というブザー音が2回<sup>\*1</sup>鳴ればダウンロード完了です。
     ※11度目のブザー音がデータ転送完了、2度目のブザー音がファイルの正常確認完了。
  - ⑤ プログラムファイル/PBTの両方のダウンロードが完了すると、ダウンロード完了のブザー音に続き、"ビー"というブザー音が鳴れば PBT 実行の準備完了です。
     PBT 実行の準備完了で EFP-LC2 の[STATUS] LED がゆっくりと点滅します。
    - ※PBT 実行後に、プログラムファイルもしくは PBT ファイルのいずれかのみダウンロードした時は、
    - EFP-LC2 の[START] スイッチを押して PBT 実行準備状態にしてください。[START] スイッチを押さずに[PBT 実行]する と、ファイルダウンロード待ちのためエラーが発生します。

### 重要

● プログラムファイルはダウンロードによって EFP-LC2 内の 6 つの領域の内、古い領域から順に消去して使用されます。

4.10.2 PBT 実行

ターゲットマイコンに対して、消去、書込み等は、EFP-LC2 にダウンロードしている PBT ファイルを実行することで行いま す。PBT ファイル実行は、コントロールソフト経由もしくは EFP-LC2 本体ボタン (3.2 項参照) のいずれでも実施可能です。 本操作時にはホストマシンに EFP-LC2 を接続し、[EFP 接続設定]で使用する EFP-LC2 を指定してください。

4.10.2.1 [PBT 実行]

[PBT 実行]ボタンクリックで、ホストマシンに接続されている EFP-LC2 に対して PBT ファイルに記載されたコマンドを実行 します。

- PBT 実行の準備完了状態(プログラムファイル/PBT ファイルの両方ダウンロード済み)時以外はエラーとなります。
   この時 EFP-LC2 の[STATUS] LED がゆっくりと点滅しています。
- PBT 実行中は EFP-LC2 の[RUN] LED が点灯し、コマンド実行毎に"ピッ"とブザー音が鳴ります。
   スクリプトの実行結果は、EFP-LC2 の[ERR] LED が正常終了した時は消灯し、エラー発生時<sup>※1</sup>は点灯または点滅します。
  - ※1 EFP-LC2 のエラーに対する対処法は5章を参照してください。

4.10.2.2 [LOG 表示]

[PBT 実行]によって生成されたログファイルは、[LOG 表示]ボタンクリックで表示します。 ※PBT が未実行(EFP-LC2 にログファイル未作成)の時はエラーとなります。 ※ログファイルはアップロード機能(4.1.2 項参照)でも取得可能です。

### 4.11 ログ表示

4.11.1 ログ出力画面

EFP-LC2 へのコマンド発行および結果の状態、エラーメッセージの内容が表示されます。 ※[ステータスとメッセージのクリア]ボタンでクリアもしくはダウンロード開始時にクリアされます。

- 4.11.2 [ステータスとメッセージのクリア] ログ画面のクリアを行います。
- 4.12 編集中/ロック中

作成済みのプロジェクトが意図しない誤操作での更新防止のため、対象項目の設定を無効化します。

● 対象:

[プロジェクト名称]、[ターゲットマイコン]、[登録]/[解除]ボタン(ファイル1~6登録)、 [参照]/[簡易作成](PBT ファイル)

(1) 状態: 編集中

プロジェクト作成中の状態で、各項目の編集が可能です。

(2)状態: ロック中

プロジェクト保存時、プロジェクト読み出し時(アプリ起動時含む)に、[ターゲットマイコン]、[PBT File]、 [プログラムファイル1~6 登録]<sup>※1</sup>が設定済みであればロック状態に遷移します。 ※1 いずれか1つの設定

### 5. EFP-LC2 のデータを初期化する

EFP-LC2の初期化は、以下の手順で消去可能です。

- EFP-LC2 の[START] スイッチを押しながら電源投入する。 [STATUS] LED 点灯→[RUN] LED 点灯
- ② ブザー音(ピピピ)が繰り返し鳴ることを確認し、[START] スイッチを放すと[STATUS] LED が点滅に遷移します。
- ③ [START] スイッチの長押し(2秒以上)で、ブザー音(ピピ)となり自動消去が実行されます。
- ④ 自動消去が完了すると、[STATUS] LED が点灯し、[RUN] LED 及び[ERR] LED は消灯します。
- 6. トラブルシューティング

エラーが検出されると EFP-LC2 本体のエラーLED が点灯します。ここでは EFP-LC2 で発生するエラーの一部とその対処法を 紹介します。

接続の再確認や EFP-LC2 を再起動しても症状が改善しない場合は、FAQ(https://www.suisei.co.jp/qa/)を参照してください。それでも解決しない場合は、当社または販売代理店へお問合せください。

その他の質問に関しましては、メール (<u>support@suisei.co.jp</u>)にて受け付けております。

| LED 表示 |        | 「日と対処法                                                                                                    |
|--------|--------|----------------------------------------------------------------------------------------------------|
| ERR    | STATUS | 原因と対処法                                                                                                    |
| 0      | 0      | <pbt 実行エラー=""> <ul> <li>プログラムファイルと PBT ファイルに記載の先頭/終了アドレスが異なっている可能性があります。</li> <li>※[簡易 PBT 作成]時以外</li> </ul></pbt>                                                                                                    |
| 0      | 点滅     | <ul> <li>&lt;ターゲットマイコン関連のエラー&gt;</li> <li>ターゲットマイコンの電源電圧が正常範囲内でご使用されていますか?<br/>(ターゲットマイコンのハードウェアマニュアル参照)</li> <li>ターゲットマイコンと EFP-LC2 の結線に間違いはありませんか?<br/>(マイコンファミリ別の取扱説明書別冊参照)</li> <li>EFP-LC2 のコネクタ部の接触不良もしくは、ターゲット接続ケーブルの破損の可能性があります。<br/>接続を見直してください。</li> <li>通信ボーレートが合っていない可能性があります。<br/>低いボーレートに変える等、設定を見直してください。</li> </ul> |

○:点灯、●:消灯

| LED 表示   |          | 原田と対処法                                                                                                    |
|----------|----------|----------------------------------------------------------------------------------------------------|
| ERR      | STATUS   | 原因と対処法                                                                                                    |
| 0        | •        | <ul> <li>[コマンド実行エラー]</li> <li>ターゲットマイコンと EFP-LC2 の結線に間違いはありませんか?<br/>(マイコンファミリ別の取扱説明書別冊参照)</li> <li>EFP-LC2 のコネクタや IC ソケットの接触不良の可能性があります。<br/>コネクタや IC ソケットを清掃してください。</li> <li>[ブランク]コマンド実行前にデータを消去していますか?</li> <li>ロックビット有効でイレーズしている場合は、ロックビット無効でイレーズしてください。</li> </ul> |
| 速い<br>点滅 | 遅い<br>点滅 | [セキュリティ機能設定/解除エラー]<br>● EFP-LC2 に設定された ID コードと違う ID コードを入力していませんか?<br>正しい ID コードを再入力してください(4.6 項参照)。                                                                                                    |

〇:点灯、●:消灯

|            |         | 改訂記録  |
|------------|---------|-------|
| 改定         | 日付      | 改定内容  |
| Rev. 1. 00 | 2025/05 | 初版作成。 |
|            |         |       |